In today's world of Cloud Computing where all the "tin" and "wire" is managed by the cloud providers, the businesses need to focus on the cost and revenues more than anything else. However, there are still some scenarios where one would need to go ahead and implement the "tin" and "wire" setup. Today, I will walk you through the process which I followed to create a 2 node Windows Server 2004 Cluster on my laptop using VirtualBox. This is a great way to learn the tips and tricks of the game without actually having to go through a server setup inside a data center.

The first and foremost item needed to continue with this setup is a decent enough and capable laptop. Mine is a normal Intel Core i7 2<sup>nd</sup> Generation laptop with SSD drive and 16GB RAM. I have loaded on this <u>VirtualBox 6.1</u> to create the server nodes.

Let's start first with the high-level design on what our setup will look like and then drill down the bits that we need to download and finally configuring all these together to create our small test cluster.

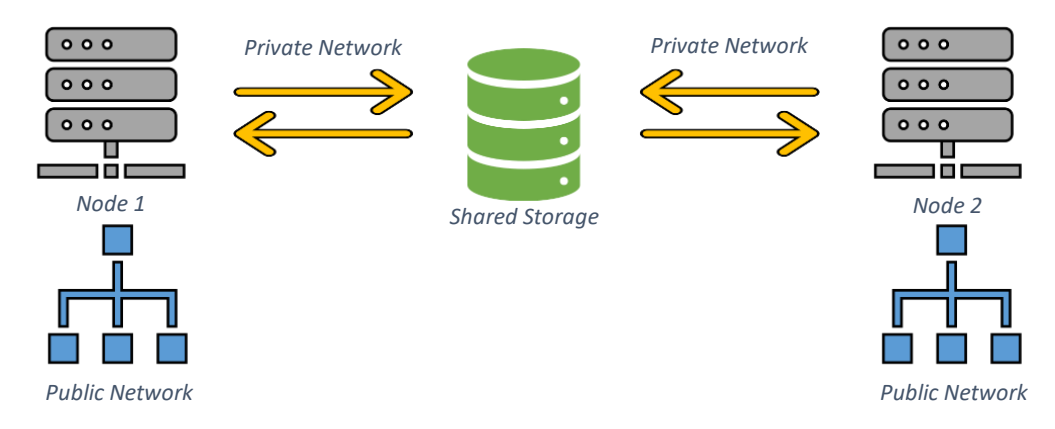

This is a simple 2 node cluster design with the following components:

- 2 Compute Nodes
- Shared Storage (disks accessible by both nodes at the same time)
- 2 Network segments (public network and private network)

Next step after the design is to list the software stack for these components:

- Compute nodes will run on Windows Server 2004
  - o 2 vCPUs
  - o 2GB RAM
  - o 50GB Boot Drive
  - 2 x Network Interfaces (1 with Bridged network and 1 with Internet Network)
- Since we are using a laptop / standalone machine for the setup, we need a networkbased storage solution to provide shared storage. I am using <u>XigmaNAS</u> for this. You can install and use any other solution which can provide you with a shared storage for your nodes.
  - o 2 vCPUs
  - $\circ$  3GB RAM
  - o 8GB Boot Drive
  - 2 x Network Interfaces (1 with Bridged network and 1 with Internet Network)

With the software ready and downloaded, let's start with the build. Below is the sequence I recommend.

1. Create the NAS VM by booting it from the live CD for XigmaNAS (v12.1).

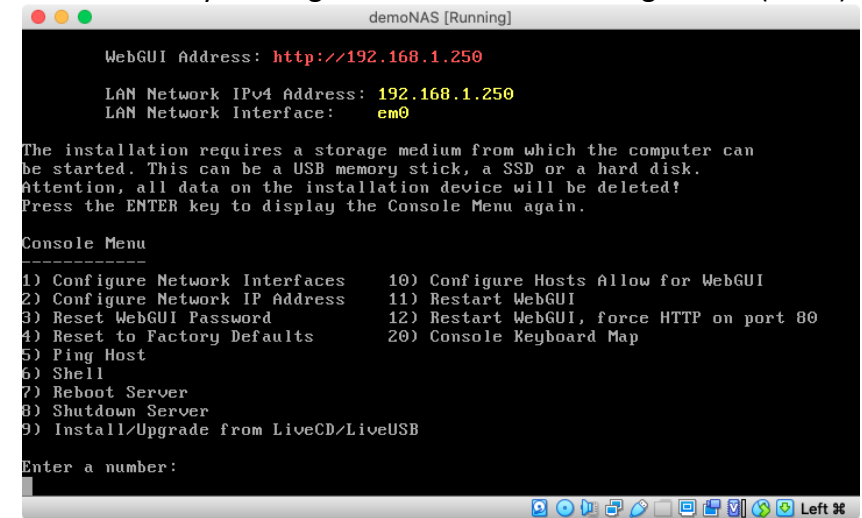

- Select option "9" to perform the install locally on the VM

| 2                     | Install 'Embedded' OS on HDD/SSD/CF/USB (Preferred)<br>Upgrade 'Embedded' OS from LiveCD/LiveUSB                                                                                                    |
|-----------------------|----------------------------------------------------------------------------------------------------|
| -<br>3<br>4<br>5<br>6 | Install 'Full' OS on HDD/SSD + DATA/SWAP (For Expert)<br>Upgrade 'Full' OS from LiveCD/LiveUSB<br>Upgrade & Convert 'Full' OS to 'Embedded' installation<br>Launch Advanced ZFS Installer Options (For Expert) |
|                       | < DK > < Exit >                                                                                                    |

- Select option 1 "Embedded" OS install.

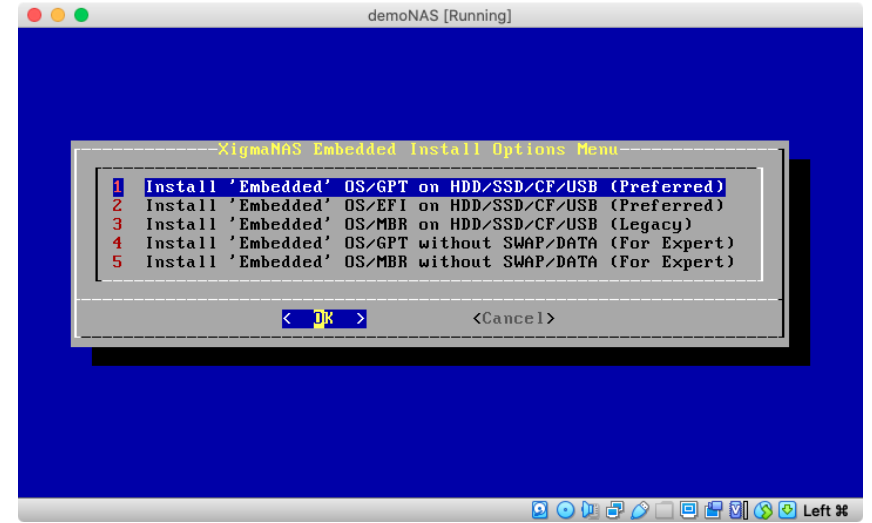

- Select option 1 again for installing using the GPT partitioning scheme

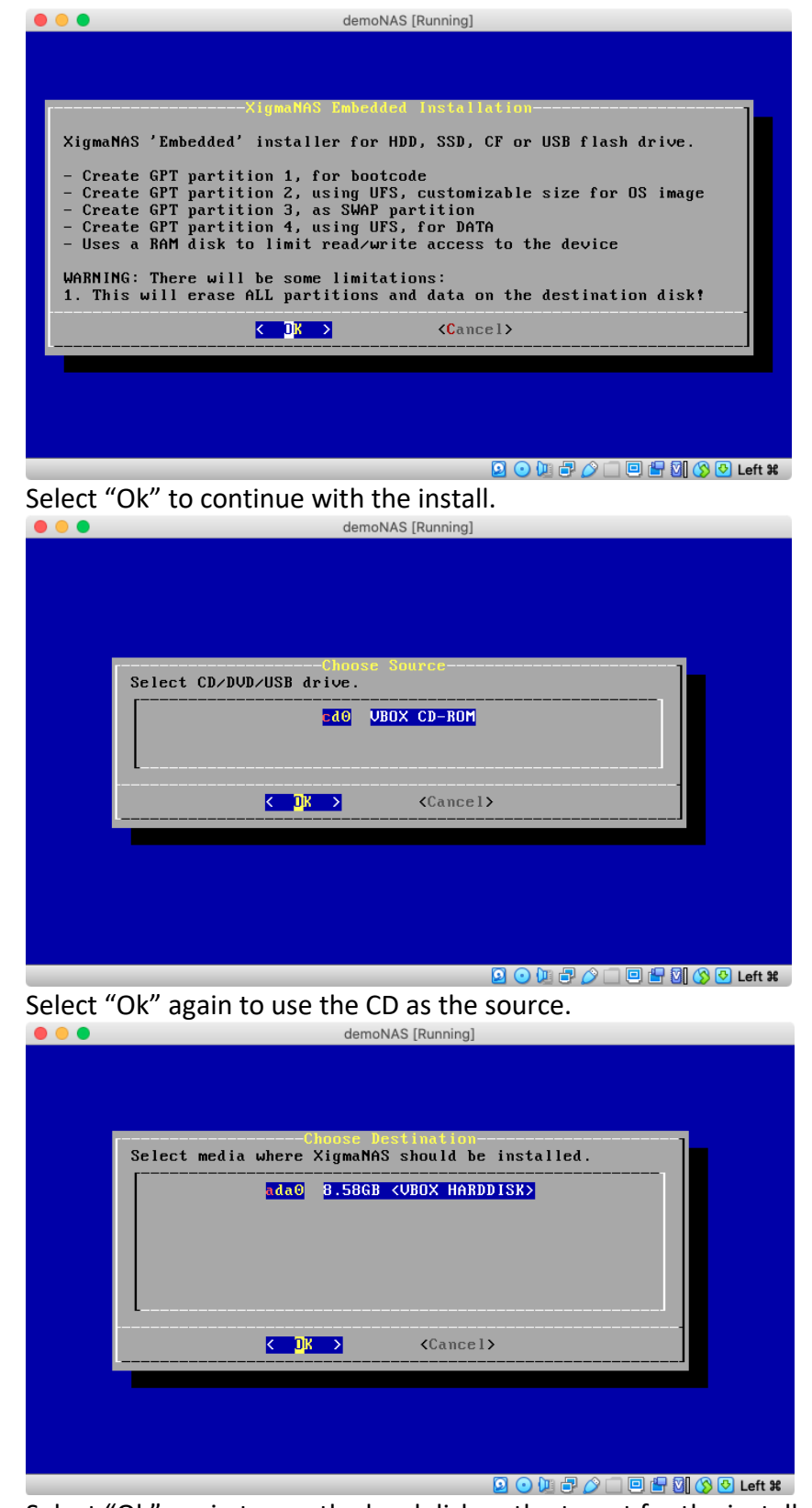

\_

- Select "Ok" again to use the local disk as the target for the install.

| ••• | demoNAS [Running]                                                          |
|-----|----------------------------------------------------------------------------|
|     |                                                                            |
|     |                                                                            |
|     |                                                                            |
|     |                                                                            |
|     | Enter the size of the US partition<br>(minimum: 2048M, recommended: 2048M) |
|     | 2048M                                                                      |
|     |                                                                            |
|     |                                                                            |
|     | <b>Cancel&gt;</b>                                                          |
|     |                                                                            |
|     |                                                                            |
|     |                                                                            |
|     |                                                                            |
|     |                                                                            |
|     | 👂 💿 🕼 🗗 🖉 🗔 🕒 👘 🛠                                                          |

- Accept the "2048M" as the size of the "root" partition. This is more than enough for our testing and is even the recommended size by XigmaNAS setup.

| demoNAS [Running]                                                           |
|-----------------------------------------------------------------------------|
|                                                                             |
|                                                                             |
|                                                                             |
| Enter the size of the SWAP partition<br>(minimum: 512M, recommended: 1024M) |
| 1024M                                                                       |
| ·/                                                                          |
| < OK → <cancel></cancel>                                                    |
|                                                                             |
|                                                                             |
|                                                                             |
|                                                                             |
|                                                                             |
|                                                                             |

- Accept "1024M" as the size of the "swap" partition. These is one of the key partitions for any "\*nix"-based setup. For those with Windows background, this is like the "Paging File" but created on its own special partition on the drive instead of residing on the "boot" partition.

| ••• | demoNAS [Running]                                                                                         |
|-----|----------------------------------------------------------------------------------------------------|
|     |                                                                                                    |
|     |                                                                                                    |
| Ī   | Enter the size of the DATA partition or enter 'ALL' to<br>take what's available<br>(minimum: 256m)<br>ALL |
|     | Cancel>                                                                                                   |
|     |                                                                                                    |
|     |                                                                                                    |

Enter "ALL" on this screen to use the remaining space on the local disk for data partition to store our NAS data. This space will serve as the repository of our shared storage drive which we will create in the upcoming steps.

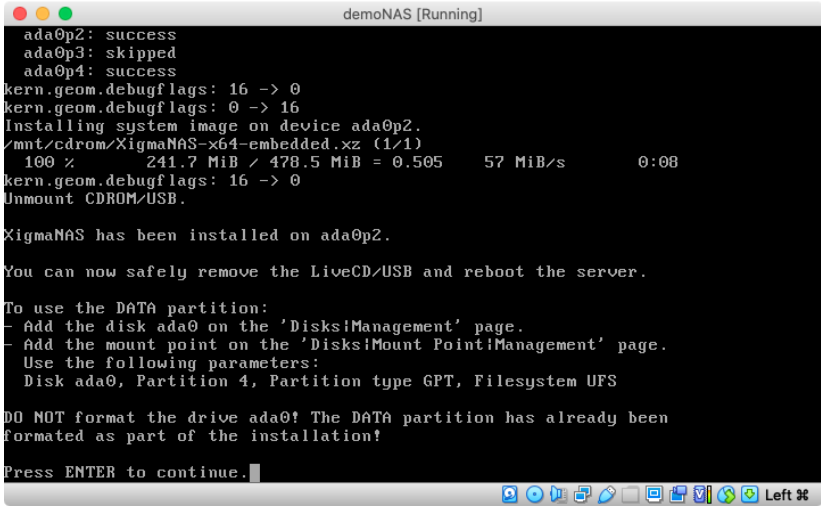

- Once the setup is complete, note down the number of the "DATA" partition as we will need it in later steps. Remove the live CD and reboot the VM to proceed with the shared storage setup.
- On the first boot, the system will show the following on the console. Use the IP and open the web-browser to continue with the configuration.

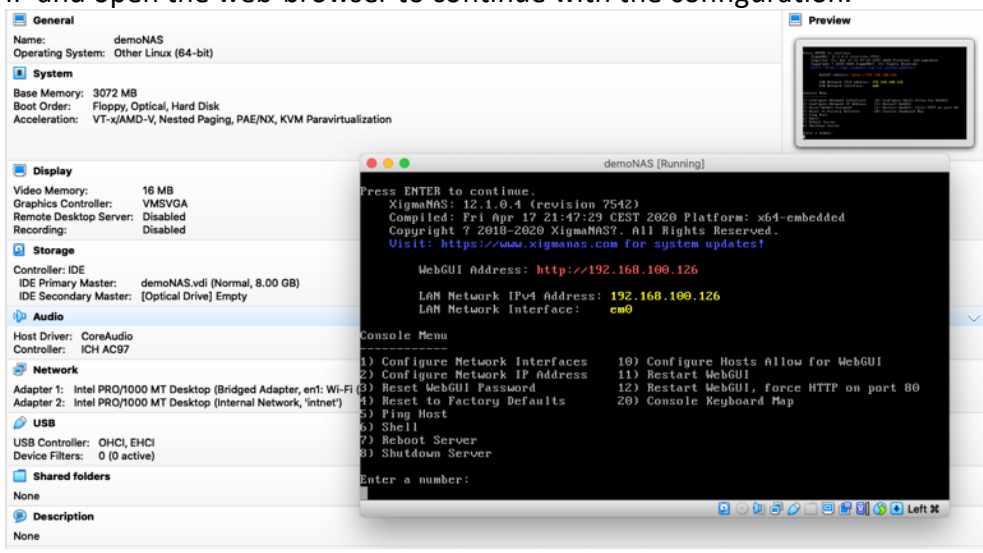

- Navigate in the browser to the stated WebUI Address on the console screen and login with the default username and password (admin / xigmanas)

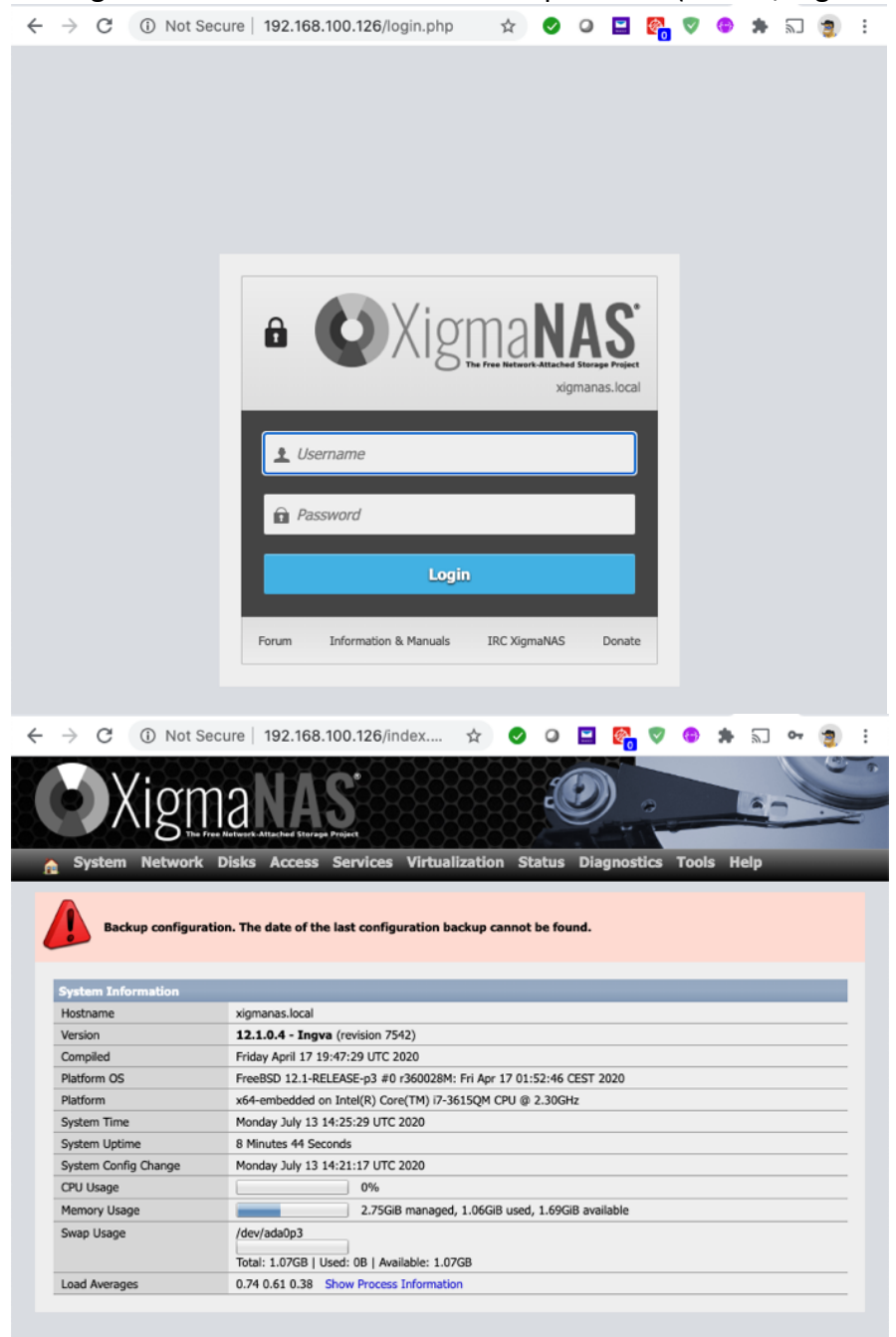

- Once logged in, we will accomplish the following:
  - i. Enable the second network card
  - ii. Enable the iSCSI Server
  - iii. Create data mount point
  - iv. Create extends on the data partition
  - v. Create iscsi targets
  - vi. Configure default iscsi access rules

Navigate to "Network" -> "Interface Management"

-

|                     | Disks Access Services virtualization Status Diagnostics Tools Help | ) |
|---------------------|--------------------------------------------------------------------|---|
| twork > Interface M | Management                                                         |   |
|                     |                                                                    |   |
| Overview            |                                                                    |   |
| Interface           | Network port                                                       |   |
| LAN                 | em0 (08:00:27:1c:72:f1) 🗸                                          |   |
|                     |                                                                    | + |
|                     |                                                                    |   |
| Save                |                                                                    |   |

 Click on "+" icon on the right side of the screen, select the "em1" card for "OPT1" interface and clock on "Save" button.

| work > Interface M | lanagement                                                               |        |
|--------------------|--------------------------------------------------------------------------|--------|
| agement WOON VOON  | EACG Bridge CARP                                                         |        |
| •                  |                                                                          |        |
| The changes t      | nave been saved. You have to reboot the system for the changes to take e | ffect. |
|                    |                                                                          |        |
| Overview           |                                                                          |        |
| Interface          | Network port                                                             |        |
|                    | em0 (08:00:27:1c:72:f1) ¥                                                |        |
| LAN                |                                                                          |        |
| LAN<br>OPT1        | em1 (08:00:27:29:3e:a5) V                                                | ×      |
| LAN<br>OPT1        | em1 (08:00:27:29:3e:a5) V                                                | ×      |
| AN<br>OPT1         | em1 (08:00:27:29:3e:a5) V                                                | ×      |

- Reboot the NAS system (System->Reboot)
- Once rebooted, login again and click on "Network" -> "OPT1"

| System Netwo      | rk Disks Access Services Virtualization Status Diagnostics Tools Help                                                                                                    |
|-------------------|----------------------------------------------------------------------------------------------------|
| work > Optional   | (OPT1)                                                                                                    |
|                   |                                                                                                    |
| Type              | Activa DHCP V                                                                                                    |
| Description       | OPT1<br>You may enter a description here for your reference.                                                                                                    |
| IP Address        |                                                                                                    |
| IPv6 Settings     | Active                                                                                                    |
| Туре              | Auto 🗡                                                                                                    |
| IP Address        |                                                                                                    |
| Advanced Settings |                                                                                                    |
| мти               | Set the maximum transmission unit of the interface to n, default is interface specific. The MTU is used to limit t<br>size of packets that are transmitted on an interface. Not all interfaces support setting the MTU, and some<br>interfaces have range restrictions. |
| Media             | Autoselect 💙                                                                                                    |
|                   |                                                                                                    |

- Click on "Activate" for "IPv4 Settings", change the type to "Static", click on "Save" to enable the IP Address box, enter the IP address as "10.0.0.1" / "24" and click "Save" again to save the settings.
- Reboot the NAS system (System->Reboot)
- Once rebooted, login again and click on "Disks" -> "Management"

| System       | Network        | Disks A     | ccess Services         | Virtualization         | Status        | Diagnostics  | Tools | s Help | _       |
|--------------|----------------|-------------|------------------------|------------------------|---------------|--------------|-------|--------|---------|
| sks > Mar    | agement >      | HDD Ma      | nagement               |                        |               |              |       |        |         |
| DD Managem   | ant HDD Forma  | it S.M.A.R. | T. iSCSI Initiator     |                        |               |              |       |        |         |
|              |                |             |                        |                        |               |              |       |        |         |
| HDD Mana     | gement         |             |                        |                        | _             |              | _     |        |         |
| De           | Device Mode    | I Size      | Serial Number          | Co Controller          | Model S       | tandby Files | syst  | Status | Toolbox |
|              |                |             |                        |                        |               |              |       |        | +       |
|              |                |             |                        |                        |               |              |       |        |         |
| Delete Sel   | ected Disks    | Rescan Bus  | ses                    |                        |               |              |       |        |         |
| Import Dis   | ks             |             |                        |                        |               |              |       |        |         |
| Clear Config | uration        | Clea        | r configuration inform | ation before importing | g disks.      |              |       |        |         |
|              |                |             |                        |                        |               |              |       |        |         |
|              |                |             |                        |                        |               |              |       |        |         |
| Import       |                |             |                        |                        |               |              |       |        |         |
| Import Sof   | tware RAID Dis | :ks         |                        |                        |               |              |       |        |         |
| Clear Config | uration        | Clea        | r configuration inform | ation before importing | g software RA | AID disks.   |       |        |         |
|              |                |             |                        |                        |               |              |       |        |         |
|              |                |             |                        |                        |               |              |       |        |         |
| Import       |                |             |                        |                        |               |              |       |        |         |

- <u>Click on "+" icon under the toolbox field</u>

| Management HDD Forma     | it S.M.A.R.T. ISCSI Initiator                                                                                                    |  |  |  |  |  |
|--------------------------|----------------------------------------------------------------------------------------------------|--|--|--|--|--|
|                          |                                                                                                    |  |  |  |  |  |
| oisk Settings            |                                                                                                    |  |  |  |  |  |
| Disk                     | ada0: 8.58GB (VBOX HARDDISK) 🗸                                                                                                    |  |  |  |  |  |
| Description              | You may enter a description here for your reference.                                                                                                    |  |  |  |  |  |
| Transfer mode            | Automatic   Automatic   Automa |  |  |  |  |  |
| HDD standby time         | Always On V<br>Puts the disk into standby mode when the selected amount of time after the last disk access has been elapsed.                                                                                                    |  |  |  |  |  |
| Power management         | Disabled<br>This allows you to lower the power consumption of the disk, at the expense of performance.                                                                                                    |  |  |  |  |  |
| Acoustic level           | Disabled  This allows you to set how loud the drive is while it's operating.                                                                                                    |  |  |  |  |  |
| 5.M.A.R.T.               | Activate S.M.A.R.T. monitoring for this device.                                                                                                    |  |  |  |  |  |
| S.M.A.R.T. extra options | Extra options (usually empty). Please check the documentation.                                                                                                    |  |  |  |  |  |
| Preformatted file system | Unformatted<br>This option allows you to set the file system of already formatted disks containing data. Select option<br>Unformatter (for unformatted disks and format them with the Format Program.                                                                                                    |  |  |  |  |  |

- Leave everything as default and ensure that "ada0" is selected in the disk dropdown. Click on "Add"

| -                                                                                                    |                                                                                                    |                                                                                                    |                                                                                                    |                                                                                                    |                                                                                                    |                                                                                                    |                                                                                                    |                                                      |                                                                                                    |                                    |
|----------------------------------------------------------------------------------------------------|----------------------------------------------------------------------------------------------------|----------------------------------------------------------------------------------------------------|----------------------------------------------------------------------------------------------------|----------------------------------------------------------------------------------------------------|----------------------------------------------------------------------------------------------------|----------------------------------------------------------------------------------------------------|----------------------------------------------------------------------------------------------------|------------------------------------------------------|----------------------------------------------------------------------------------------------------|------------------------------------|
|                                                                                                    | N T                                                                                                    | he configuration<br>ou must apply the                                                                                        | has been<br>e changes<br>rsist take                                                                                                    | changed.<br>s in order for them<br>a look at the syst                                                                                                    | to tak                                                                                                    | e effect.                                                                                                    | n.                                                                                                    |                                                      |                                                                                                    |                                    |
| Арр                                                                                                    | ly chan                                                                                                    | iges                                                                                                    |                                                                                                    |                                                                                                    |                                                                                                    |                                                                                                    |                                                                                                    |                                                      |                                                                                                    |                                    |
| HDD                                                                                                    | Manag                                                                                                    | ement                                                                                                    |                                                                                                    |                                                                                                    |                                                                                                    |                                                                                                    |                                                                                                    |                                                      |                                                                                                    |                                    |
|                                                                                                    | De                                                                                                    | Device Model                                                                                                    | Size                                                                                                    | Serial Number                                                                                                    | Co                                                                                                    | Controller Model                                                                                                    | Standby                                                                                                    | Filesyst                                             | Status                                                                                                    | Toolbox                            |
|                                                                                                    | ada0                                                                                                    | VBOX HARDDISK                                                                                                    | 8.58GB                                                                                                    | VBdc524c5e-<br>268108fb                                                                                                    | ata0                                                                                                    | Intel PIIX4 UDMA33<br>controller                                                                                                    | Always On                                                                                                    | or<br>unformatt                                      | Initializing                                                                                                    | B                                  |
|                                                                                                    |                                                                                                    |                                                                                                    |                                                                                                    |                                                                                                    |                                                                                                    |                                                                                                    |                                                                                                    |                                                      |                                                                                                    | +                                  |
| Dele                                                                                                    | te Sele                                                                                                    | cted Disks Res                                                                                                    | can Buss                                                                                                    | es                                                                                                    |                                                                                                    |                                                                                                    |                                                                                                    |                                                      |                                                                                                    |                                    |
| Impo                                                                                                    | rt Disk                                                                                                    | s                                                                                                    |                                                                                                    |                                                                                                    |                                                                                                    |                                                                                                    |                                                                                                    |                                                      |                                                                                                    |                                    |
| Clear                                                                                                    | Configu                                                                                                    | iration                                                                                                    | Clear                                                                                                    | configuration inform                                                                                                    | ation be                                                                                                    | efore importing disks.                                                                                                    |                                                                                                    |                                                      |                                                                                                    |                                    |
| •                                                                                                    |                                                                                                    |                                                                                                    |                                                                                                    |                                                                                                    |                                                                                                    |                                                                                                    |                                                                                                    |                                                      |                                                                                                    |                                    |
| Impo                                                                                                    | στ                                                                                                    |                                                                                                    |                                                                                                    |                                                                                                    |                                                                                                    |                                                                                                    |                                                                                                    |                                                      |                                                                                                    |                                    |
| ímpo<br>Clear                                                                                                    | rt Soft<br>Configu                                                                                                    | ware RAID Disks<br>Iration                                                                                                   | Clear                                                                                                    | configuration inform                                                                                                    | ation be                                                                                                    | efore importing software                                                                                                    | e RAID disks.                                                                                                    |                                                      |                                                                                                    |                                    |
|                                                                                                    |                                                                                                    |                                                                                                    | 0                                                                                                    |                                                                                                    |                                                                                                    |                                                                                                    |                                                                                                    |                                                      |                                                                                                    |                                    |
| Impo                                                                                                    | ort                                                                                                    |                                                                                                    |                                                                                                    |                                                                                                    |                                                                                                    |                                                                                                    |                                                                                                    |                                                      |                                                                                                    |                                    |
|                                                                                                    |                                                                                                    |                                                                                                    |                                                                                                    |                                                                                                    |                                                                                                    |                                                                                                    |                                                                                                    |                                                      |                                                                                                    |                                    |
| k d                                                                                                    | on '                                                                                                    | "Apply (                                                                                                    | Chan                                                                                                    | iges"                                                                                                    |                                                                                                    |                                                                                                    |                                                                                                    |                                                      |                                                                                                    |                                    |
| <i>د</i> ما                                                                                                    | n í                                                                                                    | "Dicke"                                                                                                    | _\ "N                                                                                                    |                                                                                                    | nin                                                                                                    | t" monu                                                                                                    | ontio                                                                                                    | nc                                                   |                                                                                                    |                                    |
|                                                                                                    | Л                                                                                                    | DISKS                                                                                                    |                                                                                                    | VIOUIIL P                                                                                                    | UII                                                                                                    | it menu                                                                                                    | υριιο                                                                                                    | 115                                                  |                                                                                                    |                                    |
| Sy                                                                                                    | stem                                                                                                    | Network Di                                                                                                    | sks Ac                                                                                                    | cess Services                                                                                                    | Virt                                                                                                    | ualization Statu                                                                                                    | is Diagno                                                                                                    | stics Too                                            | ols Help                                                                                                    |                                    |
| ke >                                                                                                    | Mou                                                                                                    | nt Doint > Ma                                                                                                    | nagem                                                                                                    | ont                                                                                                    |                                                                                                    |                                                                                                    |                                                                                                    |                                                      |                                                                                                    |                                    |
| AS 2                                                                                                    | Mou                                                                                                    |                                                                                                    | nagem                                                                                                    | ent                                                                                                    |                                                                                                    |                                                                                                    |                                                                                                    |                                                      |                                                                                                    |                                    |
| nger                                                                                                    | lient                                                                                                    | TOOIS TSUK                                                                                                    |                                                                                                    |                                                                                                    |                                                                                                    |                                                                                                    |                                                                                                    |                                                      |                                                                                                    |                                    |
|                                                                                                    |                                                                                                    |                                                                                                    |                                                                                                    |                                                                                                    |                                                                                                    |                                                                                                    |                                                                                                    |                                                      |                                                                                                    |                                    |
| Mou                                                                                                    | nt Poin                                                                                                    | t Management                                                                                                    |                                                                                                    |                                                                                                    |                                                                                                    |                                                                                                    |                                                                                                    |                                                      |                                                                                                    |                                    |
| Mou<br>Disk<br>Warn<br>JFS an<br>unpres                                                                                                    | nt Poin<br>ing:<br>nd ZFS a<br>dictable                                                                                                    | it Management<br>are NATIVE filesyste<br>results, file corrupti                                                              | ems of Xigr                                                                                                    | File System                                                                                                    | Na<br>to use of                                                                                                    | me Des                                                                                                    | s <b>cription</b><br>s EXT2, EXT3,                                                                                                    | S<br>EXT4, FAT, F4                                   | <b>tatus</b><br>AT32, or NTF                                                                                                    | +<br>S can resu                    |
| Mou<br>Disk<br>Marn<br>JFS an<br>unpres<br>k (<br>Sy                                                                                                    | ing:<br>nd ZFS a<br>dictable<br>DN <sup>4</sup><br>rstem                                                                                                    | t Management<br>are NATIVE filesyste<br>results, file corrupt<br>"+" iCON<br>Network Di                                      | tms of Xigr<br>on and the<br>tow<br>sks Ac                                                                                                    | File System<br>maNAS. Attempting to<br>loss of data!<br>vards the<br>cess Services                                                                                                    | Na<br>to use o<br>2 ri<br>Virt                                                                                                    | me Des<br>ther filesystems such as<br>ght of the<br>ualization Statu                                                                                                    | scription<br>s EXT2, EXT3,<br>e SCre<br>s Diagno                                                                                                    | EXT4, FAT, FA<br>EN.<br>stics Too                    | tatus<br>AT32, or NTF<br>ols Help                                                                                                    | +                                  |
| Mou<br>Disk<br>Warn<br>JFS ar<br>INFS ar<br>INFS AR<br>INFS AR<br>IN<br>INFS AR<br>INS<br>INTAR<br>INFS AR<br>INFS AR<br>INTAR<br>INTAR<br>INTAR<br>IN                                                                                                    | ing:<br>nd ZFS a<br>dictable<br>DN '<br>rstem                                                                                                    | t Management<br>are NATIVE filesyste<br>results, file corrupt<br>"+" iCON<br>Network Di<br>Rous Rack                         | ems of Xigr<br>on and the<br>tow<br>sks Ac                                                                                                    | File System<br>maNAS. Attempting t<br>loss of data!<br>/ards the<br>cess Services                                                                                                    | Na<br>to use o<br>P ri<br>Virt                                                                                                    | me Des<br>ther filesystems such as<br>ght of the<br>ualization Statu                                                                                                    | s EXT2, EXT3,<br>S EXT2, EXT3,<br>C SCTC<br>S Diagno                                                                                                    | EXT4, FAT, FA<br>EN.<br>Stics Too                    | tatus<br>AT32, or NTF                                                                                                    | +                                  |
| Mou<br>Disk<br>Varm<br>JFS ar<br>Inpred<br>Soft<br>Soft                                                                                                    | ing:<br>Ind ZFS a<br>dictable<br>ON "<br>rstem<br>nent                                                                                                    | t Management<br>are NATIVE filesyste<br>results, file corrupt<br>"+" icon<br>Network Di<br>Tools Fack                        | tms of Xigr<br>on and the<br>tow<br>sks Ac                                                                                                    | File System<br>maNAS. Attempting to<br>loss of data!<br>vards the<br>cess Services                                                                                                    | Na<br>to use of<br>P ri<br>Virt                                                                                                    | me Des<br>ther filesystems such as<br>ght of the<br>ualization Statu                                                                                                    | scription<br>s EXT2, EXT3,<br>e SCTE<br>s Diagno                                                                                                    | stics Too                                            | tatus<br>AT32, or NTF<br>ols Help                                                                                                    | S can resu                         |
| Mou<br>Disk<br>Varn<br>IFS at<br>IFS at<br>IFS at<br>Setti<br>Type                                                                                                    | ing:<br>nd ZFS a<br>dictable<br>DN '<br>rstem<br>nent<br>ings<br>a                                                                                                    | t Management<br>are NATIVE filesyste<br>results, file corrupt<br>"+" icon<br>Network Di<br>Tools Fack                        | ms of Xigr<br>on and the<br><b>tow</b><br>sks Ac<br>Disk                                                                                                    | File System<br>maNAS. Attempting to<br>loss of data!<br>vards the<br>cess Services                                                                                                    | Na<br>to use of<br>2 ri<br>Virt                                                                                                    | me Des<br>ther filesystems such as<br>ght of the<br>ualization Statu                                                                                                    | seription<br>s EXT2, EXT3,<br>C SCTC<br>is Diagno                                                                                                    | s<br>Ext4, FAT, F/<br>en.<br>stics Too               | tatus<br>AT32, or NTF<br>NS Help                                                                                                    | S can resu                         |
| Mou<br>Disk<br>Varn<br>IFS an<br>IFS an<br>IF                                                                                                    | ing:<br>nd ZFS a<br>dictable<br>DD '<br>stem<br>nent<br>ings                                                                                                    | t Management<br>are NATIVE filesyste<br>results, file corrupt<br>"+" icon<br>Network Di<br>Tools Fack                        | ms of Xigr<br>ion and the<br>tow<br>sks Ac<br>Disk<br>ada0: 8.5                                                                                                    | File System<br>maNAS. Attempting to<br>toss of data!<br>vards the<br>cess Services                                                                                                    | Na<br>to use of<br>P rig<br>Virt                                                                                                    | me Des<br>ther filesystems such as<br>ght of the<br>ualization Statu                                                                                                    | s EXT2, EXT3,<br>S EXT2, EXT3,<br>C SCTC<br>Is Diagno                                                                                                    | S<br>EXT4, FAT, F/<br>en.<br>stics Too               | tatus<br>AT32, or NTF<br>ols Help                                                                                                    | S can resu                         |
| Mou<br>Disk<br>Varm<br>IFS an<br>IFS an<br>IF                                                                                                    | nt Poin<br>ing:<br>ind ZFS i<br>dictable<br>stem<br>nent<br>ings<br>b<br>ition ty                                                                                                    | t Management<br>are NATIVE filesyste<br>results, file corrupt<br>Network Di<br>Tools Fact                                    | ms of Xigr<br>on and the<br>tow<br>sks Ac<br>Disk<br>ada0: 8.5<br>GPT parti<br>Select "GP<br>Select "GP<br>Select "GP                                                                                                    | File System<br>maNAS. Attempting to<br>loss of data!<br>vards the<br>cess Services<br>BGB (VBOX HARDD)<br>ton V<br>T partition' if you wa<br>R partition' default p<br>other OS.                                                                                                    | Na<br>to use o<br>e rii<br>Virt                                                                                                    | me Des<br>ther filesystems such as<br>ght of the<br>ualization Statu                                                                                                    | s EXT2, EXT3,<br>s EXT2, EXT3,<br>e SCTC<br>s Diagno<br>lis Diagno                                                                                            | EXT4, FAT, F/<br>EXT4, FAT, F/<br>en.<br>stics Too   | tatus<br>AT32, or NTF<br>bis Help<br>ou want to in                                                                                                    | = +<br>S can resu<br>mport         |
| Mou<br>Disk<br>Varn<br>IFS an<br>IFS an<br>IF                                                                                                    | nt Poin<br>ing:<br>dictsi<br>dictable<br>DDN '<br>rstem<br>ings<br>b<br>tition ty                                                                                                    | t Management<br>are NATIVE filesyste<br>results, file corrupt<br>('+'' iCON<br>Network Di<br>Tools Fack                      | ms of Xigr<br>on and the<br>tow<br>sks Ac<br>Disk<br>ada0: 8.5<br>GPT parti<br>Select "GP<br>Select "CD<br>Select "CD                                                                                                    | File System<br>maNAS, Attempting to<br>loss of data!<br>vards the<br>cess Services<br>Services<br>Services<br>Services<br>To To<br>T partition' if you wa<br>other OS.<br>I/OVD' if you want to                                                                                                    | Na<br>to use o<br>P ri<br>Virt                                                                                                    | me Des<br>ther filesystems such as<br>ght of the<br>ualization Statu                                                                                                    | s EXT2, EXT3,<br>s EXT2, EXT3,<br>e SCTC<br>s Diagno<br>rive<br>UFS formatte                                                                                  | EXT4, FAT, F/<br>EXT4, FAT, F/<br>EN.<br>stics Too   | tatus<br>AT32, or NTF<br>bis Help<br>ou want to in                                                                                                    | "S can resu<br>mport               |
| Mou<br>Disk<br>Varn<br>IFS an<br>IFS an<br>IFS a<br>Satti<br>Satti<br>Disk<br>Part                                                                                                    | nt Poin<br>ing:<br>ind ZFS (<br>dictable<br>on (<br>rstem)<br>ings<br>a<br>;<br>;<br>;<br>;<br>;<br>;<br>;<br>;<br>;<br>;<br>;<br>;<br>;<br>;<br>;<br>;<br>;<br>;                                                                                                    | t Management<br>are NATIVE filesyste<br>results, file corrupti<br>"+" icon<br>Network Di<br>Tools Fack                       | ms of Xigr<br>on and the<br>tow<br>sks Ac<br>Disk<br>ada0: 8.5<br>GPT partit<br>disks from,<br>Select 'CD,<br>4                                                                                                    | File System naNAS, Attempting t loss of data! vards the cess Services second second se | Na<br>to use of<br>P ri<br>Virt                                                                                                    | me Des<br>ther filesystems such as<br>ght of the<br>ualization Statu<br>ount a GPT formatted d<br>if you want to mount a<br>a CD/DVD volume.                                                                                                    | s EXT2, EXT3,<br>s EXT2, EXT3,<br>e SCTC<br>s Diagno<br>live<br>UFS formatte                                                                                  | EXT4, FAT, F/<br>EXT4, FAT, F/<br>EN.<br>stics Too   | tatus<br>AT32, or NTF<br>Dis Help<br>ou want to in                                                                                                    | +<br>*S can resu<br>mport          |
| Mou<br>Disk<br>Varm<br>IFS au<br>IFS au<br>IFS au<br>Setti<br>Type<br>Disk<br>Part<br>File                                                                                                    | nt Poin<br>ing:<br>id ZFS (<br>dictable<br>DDD (<br>istem<br>ings<br>ition ty<br>ition ty<br>system                                                                                                    | t Management are NATIVE filesyste results, file corrupti ('+'' iccon Network Di rools Fack ype umber                         | ms of Xign<br>on and the<br>tow<br>sks Ac<br>Disk<br>ads0: 8.5<br>Select YB<br>Select YB<br>UFS                                                                                                    | File System<br>naNAS, Attempting to<br>loss of datal<br>vards the<br>cess Services<br>SeG (VBOX HARDD)<br>tion ~<br>partition' if you wa<br>other OS.<br>(DVD' if you want to<br>v                                                                                                    | Na<br>to use o<br>Pri<br>Virt                                                                                                    | me Des<br>ther filesystems such as<br>ght of the<br>ualization Statu<br>ount a GPT formatted d<br>if you want to mount a<br>a CD/DVD volume.                                                                                                    | s EXT2, EXT3,<br>s EXT2, EXT3,<br>e SCTC<br>s Diagno<br>live<br>UFS formatte                                                                                  | ext4, FAT, F/<br>en.<br>stics Too                    | tatus<br>AT32, or NTF<br>Dis Help<br>ou want to ir                                                                                                    | +<br>*S can resu                   |
| Mou<br>Disk<br>Varm<br>IFS al<br>IFS al<br>Sotti<br>Type<br>Disk<br>Part<br>File<br>Mou                                                                                                    | nt Poin<br>ing:<br>ind ZFS (<br>idetable<br>ppn '<br>istem<br>ings<br>ition ty<br>ition ty<br>system<br>int poin                                                                                                    | t Management<br>are NATIVE filesyste<br>results, file corrupt<br>"+" iccon<br>Network Di<br>rools Fack<br>ype<br>umber       | ms of Xigran<br>on and the<br>tow<br>sks Ac<br>Disk<br>ada0: 8.5<br>GPT partit<br>Select (TP)<br>Select XP<br>4<br>UFS                                                                                                    | File System<br>naNAS, Attempting to<br>loss of datal<br>vards the<br>cess Services<br>Services<br>Seg (VBOX HARDD)<br>tion ~<br>partition' effaut<br>other OS.<br>(DVD' if you want to<br>v                                                                                                    | Na<br>to use o<br>e rii<br>Virt                                                                                                    | me Des<br>ther filesystems such as<br>ght of the<br>ualization Statu<br>ount a GPT formatted d<br>if you want to mount a<br>a CD/DVD volume.                                                                                                    | s EXT2, EXT3,<br>S EXT2, EXT3,<br>C SCTC<br>S Diagno<br>Irive<br>UFS formatte                                                                                 | ext4, FAT, F/<br>en.<br>stics Too                    | tatus<br>AT32, or NTF<br><b>Is Help</b><br>ou want to ir                                                                                                    | +<br>*S can resu                   |
| Mou<br>Disk<br>Varm<br>IFS at<br>IFS at<br>Sotti<br>Sotti<br>Disk<br>Part<br>File<br>Mou<br>Desc                                                                                                    | nt Poin<br>ing:<br>nd ZFS i<br>dictable<br>on f<br>istem<br>instem<br>ition ty<br>ition ty<br>ition n<br>system<br>int poir<br>ription                                                                                                    | t Management                                                                                                    | Disk<br>Disk<br>Add0: 8.5 Ac<br>OFT parts<br>Select 'GP<br>Select 'GP<br>A<br>UFS '<br>A<br>data                                                                                                    | File System naNAS. Attempting t loss of data! /ards the cess Services Services Services Services Services Services Comparison of the top of the top of top of the top of the top of top of to | Na<br>to use of<br>Prite<br>Virt                                                                                                    | me Des<br>ther filesystems such as<br>ght of the<br>ualization Statu<br>ount a GPT formatted d<br>if you want to mount a<br>a CD/DVD volume.                                                                                                    | s EXT2, EXT3,<br>e EXT2, EXT3,<br>e SCTC<br>s Diagno                                                                                                    | EXT4, FAT, F/<br>En.<br>stics Too                    | tatus<br>AT32, or NTF<br>Dis Help                                                                                                    | +<br>rs can resu                   |
| Mou<br>Disk<br>Varn<br>IPS and<br>IPS and<br>IPS and<br>Setti<br>Type<br>Disk<br>Part<br>File<br>Mou<br>Desc<br>Read                                                                                                    | nt Poin<br>ing:<br>id 2FS (<br>dictable<br>on '<br>stem<br>ings<br>a<br>tition n<br>system<br>int poir<br>ription<br>t only                                                                                                    | t Management are NATIVE filesyste results, file corrupt ('+'' icon Network Di Tools Field  rpe umber tin name                | ms of Xign on and the town on and the town on and the town of the town of town of the town of the town of town of town | File System naNAS. Attempting t loss of datal /ards the cess Services GGB (VBOX HARDD) GGB (VBOX HARDD) GGB (VBOX HARDD) for  r partition' default p other OS. (DVD' if you wan to r r ther a description he t the file system read                                                                                                    | Na<br>to use o'<br>P rig<br>Virt<br>ISK) V<br>Int to m<br>mount<br>ere for y<br>d-only (                                                                                                    | me Des<br>ther filesystems such as<br>ght of the<br>ualization Statu<br>ount a GPT formatted d<br>if you want to mount a<br>a CD/DVD volume.                                                                                                    | s EXT2, EXT3,<br>s EXT2, EXT3,<br>e SCTC<br>s Diagno<br>lrive<br>UFS formatte                                                                                 | ext4, FAT, F/<br>en.<br>stics Too<br>d drive or if y | tatus<br>AT32, or NTF<br>bis Help<br>ou want to in                                                                                                    | +<br>'S can resu<br>mport          |
| Mou<br>Disk<br>Varn<br>IFS al<br>IFS al<br>Soft<br>Soft<br>Disk<br>Part<br>File<br>Mou<br>Desc<br>Reac<br>File s                                                                                                    | nt Poin<br>ing:<br>id 2FS (<br>id 2FS (<br>i                                                                 | t Management are NATIVE filesyste results, file corrupt ('+'' iCON Network Di Tools File ppe umber s tt name check           | Ins of Xigna on and the constraints of Xigna on and the constraints of the constraints of | File System naNAS. Attempting t loss of data! /ards the cess Services GGB (VBOX HARDD) GGB (VBOX HARDD) fon  partition' default p other OS. (DVD' if you wan to partition' default p other of the file system rea e foreground/backar                                                                                                    | Na<br>to use of<br>P rig<br>Virt<br>ISK) V<br>ISK) V | me Des<br>ther filesystems such as<br>ght of the<br>ualization Statu<br>ount a GPT formatted d<br>if you want to mount a<br>a CD/DVD volume.                                                                                                    | s EXT2, EXT3,<br>E SCTE<br>S Diagno<br>Irive<br>UFS formatte<br>ay not write it<br>heck during b                                                              | ext4, FAT, F/<br>en.<br>stics Too<br>d drive or if y | tatus<br>AT32, or NTF<br>bis Help<br>ou want to in                                                                                                    | +<br>'S can resu<br>mport          |
| Mou<br>Disk<br>Varn<br>IFS al<br>Inpred<br>Satti<br>Satti<br>Disk<br>Part<br>File<br>Desc<br>Read                                                                                                    | nt Poin<br>ing:<br>ind ZFS (<br>dictable<br>on (<br>stem<br>instant<br>system<br>ition to<br>system<br>ition to<br>ition to<br>system<br>ition system<br>ition system                                                                                                    | t Management are NATIVE filesyste results, file corrupt ('+'' iCON Network Di Tools File  rpe umber s tt name check          | Ins of Xigna on and the constraints of Xigna on and the constraints of the constraints of | File System naNAS. Attempting 1 loss of datal  /ards the cess Services  BGB (VBOX HARDD)  BGB (VBOX HARDD)  Tom  F partition' default p other 0S. (DVD' if you wan to  r  r the file system rea e foreground/backgr                                                                                                    | Na<br>to use o<br>P ri<br>Virt                                                                                                    | me Des<br>ther filesystems such as<br>ght of the<br>ualization Statu<br>ount a GPT formatted d<br>if you want to mount a<br>a CD/DVD volume.                                                                                                    | s EXT2, EXT3,<br>E SCTE<br>S Diagno<br>Irive<br>UFS formatte<br>ay not write it,<br>heck during b                                                             | d drive or if y                                      | tatus<br>AT32, or NTF<br>bis Help<br>ou want to in                                                                                                    | mport                              |
| Mou<br>Disk<br>Varn<br>IFS aager<br>Satti<br>Type<br>Disk<br>Part<br>File<br>Desc<br>File :<br>Accee                                                                                                    | nt Poin<br>ing:<br>ing:<br>idicable<br>on '<br>stem<br>nent<br>ings<br>ition to<br>system<br>ition to<br>is<br>system<br>ition to<br>is<br>system<br>ition to<br>system<br>ings<br>is<br>system                                                                                                    | t Management are NATIVE filesyste results, file corrupt ('+'' iCON Network Di Tosts Fisch rpe umber th name check trictions  | Ims of Xignor<br>on and the<br>town<br>sks Ac<br>Disk<br>ada0: 8.5<br>Select YB<br>disks from<br>Select YB<br>UFS<br>Vou may e<br>Got part<br>data<br>You may e<br>Enabl                                                                                                    | File System naNAS. Attempting 1 loss of datal /ards the cess Services BGB (VBOX HARDD) tion  F partition' default p other OS. (DVD' if you want to refer a description hu t the file system rea e foreground/backgr                                                                                                    | Na<br>to use of use of the second second                                                                                                    | me Des<br>ther filesystems such as<br>ght of the<br>ualization Statu<br>ount a GPT formatted d<br>if you want to mount a<br>a CD/DVD volume.                                                                                                    | s EXT2, EXT3,<br>E SCTE<br>S Diagno<br>Irive<br>UFS formatte<br>ay not write it,<br>heck during b                                                             | d drive or if y                                      | tatus AT32, or NTF at32, or NTF bis Help ou want to in                                                                                                    | mport                              |
| Mou<br>Disk<br>Varn<br>FS aager<br>Setti<br>Type<br>Disk<br>Part<br>File<br>Mou<br>Desc<br>File :<br>Acce<br>Own                                                                                                    | nt Poin<br>ing:<br>ing:<br>ing:<br>istimation of the second<br>istimation of the second<br>ition of the second<br>ition of the s                                                                                                    | t Management are NATIVE filesyste results, file corrupt ('+'' iCON Network Di Tools Field  rpe umber th name check trictions | ms of Xign<br>on and the<br>town<br>sks Ac<br>Disk<br>ada0: 8.5<br>Select VB<br>Select VCD<br>4<br>UPS<br>Vou may e<br>data<br>data<br>fou may e<br>Moun<br>You may e<br>mable<br>root                                                                                                    | File System naNAS. Attempting 1 loss of data! /ards the cess Services BGB (VBOX HARDD) tion  F partition' default p other OS. (DVD' if you want to r inter a description he t the file system rea e foreground/backgr                                                                                                    | Na<br>to use o<br>P ri(<br>Virt<br>tsk) V<br>mount<br>mount<br>ere for y<br>d-only (<br>round fil                                                                                                    | me Des ther filesystems such as ther filesystems such as ght of the ualization Statu ount a GPT formatted d if you want to mount a a CD/DVD volume. our reference. even the super-user ma le system consistency d                                                                                                    | s EXT2, EXT3,<br>s EXT2, EXT3,<br>e SCTC<br>s Diagno<br>lis Diagno<br>live<br>UFS formatte<br>uFS formatte<br>ay not write it<br>heck during b                | d drive or if y                                      | tatus<br>AT32, or NTF<br>bis Help<br>ou want to in                                                                                                    | mport                              |
| Mou<br>Disk<br>Varn<br>IFS aa<br>IFS aa<br>Setti<br>Setti<br>Type<br>Disk<br>Part<br>File<br>Read<br>File :<br>Read<br>File :<br>Acce<br>Own<br>Grou                                                                                                    | nt Poin<br>ing:<br>ing:<br>ing:<br>istimation of the second<br>istimation of the second<br>itimation of the second<br>itimation of the                                                                                                    | t Management are NATIVE filesyste results, file corrupti "+" iCOON Network Di Fools Fact rpe umber thane check trictions     | ms of Xign<br>on and the<br>town<br>sks Ac<br>Disk<br>ada0: 8.5<br>Select VGP<br>Select VGP<br>4<br>UPS<br>Vou may e<br>data<br>data<br>data<br>froot<br>root<br>wheel                                                                                                    | File System naNAS. Attempting 1 loss of data! /ards the cess Services BGB (VBOX HARDD) tion V F partition' default p other OS. (DVD' if you want to v inter a description he t the file system rea e foreground/backgr v v v v                                                                                                    | Na<br>to use o<br>P rii<br>Virt<br>tsk) v<br>mount<br>mount<br>ere for y<br>d-only (<br>round fil                                                                                                    | me Des ther filesystems such as ther filesystems such as ght of the ualization Statu ount a GPT formatted d if you want to mount a a CD/DVD volume. nour reference. even the super-user ma le system consistency cl                                                                                                    | s EXT2, EXT3,<br>s EXT2, EXT3,<br>e SCTC<br>s Diagno<br>lis Diagno<br>live<br>UFS formatte<br>ay not write it<br>heck during b                                | d drive or if y                                      | tatus AT32, or NTF at32, or NTF at33, or NTF at34, or NTF at34, or NTF | mport                              |
| Mou<br>Disk<br>Varn<br>IFS al<br>IFS al<br>IFS al<br>Satti<br>Satti<br>Satti<br>Type<br>Disk<br>Part<br>File<br>Part<br>File<br>Read<br>File :<br>Acce<br>Own<br>Grou<br>Mod                                                                                                    | nt Poin<br>ing:<br>ing:<br>ing:<br>isgent<br>istem<br>ings<br>istion to<br>isstem<br>ition n<br>system<br>ition n<br>system<br>ition n<br>isstem<br>ition n<br>isstem<br>ition n<br>ition n<br>ition | t Management are NATIVE filesyste results, file corrupti "+" iCOON Network Di Fools FEEL  rpe umber thame check trictions    | Ins of Xignon and the second second s | File System naNAS. Attempting 1 loss of data! /ards the cess Services BGB (VBOX HARDD) tion V F partition' default p other OS. /DVD' if you want to v inter a description he t the file system rea e foreground/backgr                                                                                                    | Na<br>to use o<br>P rii<br>Virt<br>(SK) V<br>ISK) V<br>ISK) V  | me Des ther filesystems such as ght of the ualization Statu ount a GPT formatted d if you want to mount a a CD/DVD volume. nour reference. exen the super-user ma le system consistency d                                                                                                    | rive<br>UFS formatte                                                                                                    | d drive or if y                                      | tatus AT32, or NTF Is Help ou want to in                                                                                                    | mport                              |
| Mou<br>Disk<br>Varn<br>FS aa<br>Setti<br>Setti<br>Sett | nt Poin<br>ing:<br>ing:<br>ing:<br>isticable<br>on 4<br>istem<br>ings<br>isticable<br>ings<br>isticable<br>isticable<br>ist                                                                                                 | t Management                                                                                                    | Ins of Xigron and the second second s | File System naNAS. Attempting 1 loss of data! /ards the cess Services BGB (VBOX HARDD) tion vi fy ou was rearrised of the system rea e foreground/backge inter a description he the file system rea e foreground/backge inter a description he the file system rea e foreground/backge int | Na<br>to use o<br>P rig<br>Virt<br>(Virt)<br>(Virt)  | me Des ther filesystems such as ther filesystems such as ght of the ualization Statu ount a GPT formatted d if you want to mount a a CD/DVD volume. nour reference. even the super-user ma ie system consistency d                                                                                                    | seription sext2, EXT3, eSCTE s Diagno rive UFS formatte ay not write it heck during b write                                                                   | d drive or if y                                      | tatus                                                                                                    | +<br>FS can resu<br>mport<br>scute |
| Mou<br>Disk<br>Varm<br>IFS al<br>FS al<br>Setti<br>Type<br>Disk<br>Part<br>File<br>Reac<br>File s<br>Acce<br>Own<br>Grou<br>Mode                                                                                                    | nt Poin<br>ing:<br>ing:<br>ing:<br>istimation of the second<br>ings istem ings<br>ition no system istimation of the second<br>ition no system istimation of the second of the second of                                                                                                    | t Management                                                                                                    | Ins of Xigron and the constraints of Xigron and the constraints of | File System naNAS. Attempting 1 loss of data! /ards the cess Services BGB (vB0X HARDD) tion v r gattlion' default p other OS. /DVD' if you want to v inter a description h t the file system rea e foreground/backgr v Ref                                                                                                    | Na<br>to use o<br>P rig<br>Virt<br>(Virt)<br>(Virt)<br>(V                                                                                                    | me Des ther filesystems such as ther filesystems such as ght of the ualization Statu ount a GPT formatted d if you want to mount a a CD/DVD volume. nour reference. even the super-user ma is system consistency cl is system consistency cl is system consystem consistency cl is system consistency cl | s EXT2, EXT3,<br>s EXT2, EXT3,<br>e SCTC<br>s Diagno<br>lis Diagno<br>uFive<br>UFS formatte<br>uFS formatte<br>ay not write it<br>heck during b<br>write<br>v | stics Too                                            | tatus                                                                                                    | +<br>'S can resu<br>mport<br>      |

- Select "ada0" under the "Disk" dropdown and type "data" under "Mount point name". You can provide any name you prefer. I prefer to call this mount point. Also ensure that the correct "Partition number" is specified. This is the same number we noted down after the installation was complete. If you have followed everything step by step till now, this should be "4". Click "Add" to add this data mount point.

|                                         | nas been changed.                                           |                                        |              |              |   |
|-----------------------------------------|-------------------------------------------------------------|----------------------------------------|--------------|--------------|---|
| You must apply th<br>If this message pe | e changes in order for the<br>ersist take a look at the sys | m to take effect.<br>stem log for more | information. |              |   |
| Apply changes                           |                                                             |                                        |              |              |   |
| Mount Point Management                  |                                                             |                                        |              |              |   |
| Disk                                    | File System                                                 | Name                                   | Description  | Status       |   |
| /dev/ufsid/5f0c69eefd84b993 (a          | ida0p4) ufs                                                 | data                                   |              | Initializing | 3 |

- Click on "Apply changes"
- Now we will configure "iSCSI" interface on the NAS. For that, click on "Services"->"iSCSI ISTGT" menu.

| tings Targets Portals Initiat | ors Auths Media                                                                                                    |
|-------------------------------|----------------------------------------------------------------------------------------------------|
| iSCSI Target                  | Ena                                                                                                    |
| Base Name                     | iqn.2007-09.jp.ne.peach.istgt.<br>The base name (e.g. iqn.2007-09.jp.ne.peach.istgt) will append the target name that is not starting with 'iqn.'. |
| Discovery Auth Method         | Auto         V           The method can be accepted in discovery session. Auto means both none and authentication.                                 |
| Discovery Auth Group          | None  The initiator can discover the targets with correct user and secret in specific Auth Group.                                                  |
| Advanced Settings             |                                                                                                    |
| I/O Timeout                   | 30<br>I/O timeout in seconds (30 by default).                                                                                                    |
| NOPIN Interval                | 20<br>NOPIN sending interval in seconds (20 by default).                                                                                           |
| Max. Sessions                 | 16<br>Maximum number of sessions holding at same time (16 by default).                                                                             |
| Max. Connections              | 4<br>Maximum number of connections in each session (4 by default).                                                                                 |
| Max. pre-send R2T             | 32<br>Maximum number of pre-send R2T in each connection (32 by default). The actual number is limited to QueueDepth of the target.                 |
| FirstBurstLength              | 262144<br>ISCSI initial parameter (262144 by default).                                                                                             |
| MaxBurstLength                | 1048576<br>ISCSI initial parameter (1048576 by default).                                                                                           |
| MaxRecvDataSegmentLength      | 262144<br>ISCSI initial parameter (262144 by default).                                                                                             |
| MaxOutstandingR2T             | 16<br>ISCSI initial parameter (16 by default).                                                                                                    |
| DefaultTime2Wait              | 2<br>ISCSI initial parameter (2 by default).                                                                                                    |
| DefaultTime2Retain            | 60<br>ISCSI initial parameter (60 by default).                                                                                                    |

- \_ (
- Click on "Enable" on the "iSCSI Target" line and click on "Save & Restart". If you want to customize the name of the target, you can do so under the "Base Name" field before clicking the "Save & Restart" button. I will leave this as default for this setup and continue.
- Click on "Portals" in the sub-menu items.

| ings Targets Portals | Initiators Auths Media |         |   |
|----------------------|------------------------|---------|---|
| Portal Groups        |                        |         |   |
| Portal Group         | Tag Portals            | Comment |   |
|                      |                        |         | + |

- Click on "+" icon on the right side and then click on "Add" with all the default options. This will setup the initiator portal for our iSCSI interface.

| Portal Group Settings                                                                                                    |                                                                                                    |                                                                                                    |
|----------------------------------------------------------------------------------------------------|----------------------------------------------------------------------------------------------------|----------------------------------------------------------------------------------------------------|
| Tag number                                                                                                    | 1<br>Numeric                                                                                                    | c identifier of the group.                                                                                                    |
| Portals                                                                                                    | 0.0.0.0:                                                                                                    | :3260                                                                                                    |
|                                                                                                    | The port<br>standard<br>address                                                                                                    | rtal takes the form of 'address:port'. for example '192.164.1.13260' for IPv4, [2001.db8:1:1:1:1]:3260' for IPv6, the port 3260 is<br>di ISCSI port number. For any IPs (wildcard address), use '0.0.0.0:3260' and/or '[::]:3260'. Do not mix wildcard and other IPs at sa<br>family. |
|                                                                                                    |                                                                                                    |                                                                                                    |
| Add Cancel                                                                                                    | You may                                                                                                    | y enter a description here for your reference.                                                                                                    |
| Comment<br>Add Cancel<br>System Network<br>vices > iSCSI Target<br>ungs Targets Portals                                                             | You may<br>Disks Access<br>:> Portal Group<br>Initiators Autho                                                                      | y enter a description here for your reference. Services Virtualization Status Diagnostics Tools Help p p s Redin                                                                                                    |
| Comment<br>Add Cancel<br>System Network<br>vices > ISCSI Target<br>ungu Targets Portals<br>The configurat<br>You must messag<br>Apply changes       | You may<br>Disks Access<br>:> Portal Group<br>Initiators Author<br>ion has been change<br>the changes in or<br>e persist take a loo | y enter a description here for your reference. Services Virtualization Status Diagnostics Tools Help p Services Addition Redd. ander for them to take effect. Add the system log for more information.                                                                                |
| Comment<br>Add Cancel<br>System Network<br>vices > ISCSI Target<br>orgs Target Portals<br>The configurat<br>You must apply changes<br>Portal Groups | Vou may<br>Disks Access<br>> Portal Group<br>anidators Autor<br>tion has been changes in or<br>e persist take a loo                 | y enter a description here for your reference.  Services Virtualization Status Diagnostics Tools Help  p  p  p  p  p  p  p  p  p  p  p  p                                                                                                    |
| Comment<br>Add Cancel<br>System Network<br>vices > ISCSI Target<br>opport Portals<br>Portals<br>Portal Group<br>Portal Group                        | Vou may<br>Disks Access<br>> Portal Group<br>Initiators Autor<br>ion has been changes in or<br>e persist take a loo                 | y enter a description here for your reference.  Services Virtualization Status Diagnostics Tools Help  p  p  reference  p  p  p  p  p  p  p  p  p  p  p  p  p                                                                                                    |

- Click on "Apply changes"
- Next click on "Initiators" in the sub-menu and then on the "+" icon on the right

| Initiator Groups         |                                                                   |                                  |                            |                               |   |
|--------------------------|-------------------------------------------------------------------|----------------------------------|----------------------------|-------------------------------|---|
| Initiator Group          | Tag Initiators                                                    |                                  | Networks                   | Comment                       |   |
|                          | Initiator Groups contains as                                      | thorised initiator names and n   | etworks to access the tard | vet.                          | + |
|                          |                                                                   |                                  |                            |                               |   |
|                          |                                                                   |                                  |                            |                               |   |
| System Network D         | isks Access Services Vir                                          | tualization Status Di            | agnostics Tools I          | łelp                          |   |
| vices > iSCSI Target >   | Initiator Group > Add                                             |                                  |                            |                               |   |
| ttings Targets Portais   | Initiators Auths Media                                            |                                  |                            |                               |   |
|                          |                                                                   |                                  |                            |                               |   |
| Initiator Group Settings |                                                                   |                                  |                            |                               |   |
| Tag Number               | 1                                                                 |                                  |                            |                               |   |
|                          | Numeric identifier of the gr                                      | oup.                             |                            |                               |   |
| Initiators               | ALL                                                               |                                  |                            |                               |   |
|                          |                                                                   |                                  |                            |                               |   |
|                          |                                                                   |                                  |                            |                               |   |
|                          |                                                                   |                                  |                            |                               |   |
|                          |                                                                   |                                  |                            |                               |   |
|                          |                                                                   |                                  |                            |                               |   |
|                          |                                                                   |                                  |                            |                               |   |
|                          | Initiator authorised to acce                                      | ss to the ISCSI target. It takes | a name or 'ALL' for any in | itiators.                     |   |
| Authorised Network       | Initiator authorised to acce                                      | ss to the iSCSI target. It takes | a name or 'ALL' for any in | itiators.                     |   |
| Authorised Network       | Initiator authorised to acce                                      | ss to the iSCSI target. It takes | a name or 'ALL' for any in | itiators.                     |   |
| Authorised Network       | Initiator authorised to acce                                      | as to the ISCSI target. It takes | a name or 'ALL' for any in | išators.                      |   |
| Authorised Network       | Initiator authorised to acce                                      | ss to the ISCSI target. It takes | a name or 'ALL' for any in | išators.                      |   |
| Authorised Network       | Initiator authorised to acce                                      | as to the ISCSI target. It takes | a name or 'ALL' for any in | itiators.                     |   |
| Authorised Network       | Initiator authorised to acce                                      | ss to the ISCSI target. It takes | a name or 'ALL' for any in | Nators.                       |   |
| Authorised Network       | Initiator authorised to acce                                      | ss to the ISCSI target. It takes | a name or 'ALL' for any in | Hators.<br>NLL' for any IPs.  |   |
| Authorised Network       | Initiator authorised to acce<br>ALL<br>Network authorised to acce | as to the ISCSI target. It takes | a name of VLL* for any in  | Histors.<br>WLL' for any IPs. |   |

- Leave everything as default and click on "Add" and then "Apply changes"
- Next click on "Targets"

|                                          |          |                                                            | +             |
|------------------------------------------|----------|------------------------------------------------------------|---------------|
| ents cannot be used more than once.      |          |                                                            |               |
| LUNs                                     | PG IG    | AG                                                         |               |
| itiator, and is made up of one or more e | extents. |                                                            | +             |
|                                          | LUNs     | LUNs PG IG itiator, and is made up of one or more extents. | LUNs PG IG AG |

- Click on "+" icon under the "Extent" section

| mus Targets more | Contractor and March and Antonia                                                                                                    |
|------------------|----------------------------------------------------------------------------------------------------|
|                  |                                                                                                    |
| Extent Seltings  |                                                                                                    |
| Extent Name      | extent0<br>String identifier of the extent.                                                                                          |
| Туре             | File   Type used as extent.                                                                                                    |
| Path             | File path (e.g. /mnt/sharename/extent/extent0) used as extent.                                                                       |
| Size             | Mile         Mile           Size offered to the initiator, (up to BEB-8388665Ti8),           The adult size is depend on your disks. |
| Comment          | You may antar a description have for your reference                                                                                  |

Change the "Extent name" to "1TB01", "Path" to "/mnt/data/1tb01", "Size" to "1" and "TiB" and click on "Add". Repeat the same to add a second extent as "1TB02", "/mnt/data/1tb02" and "1", "TiB". Click on "Apply changes" to save these extents"

| The changes ha | we been applied successfull<br>it has been sent to the daen | y.<br>non. You can verify the re | sult in the log fil    | e.                      |               |      |    |    |
|----------------|-------------------------------------------------------------|----------------------------------|------------------------|-------------------------|---------------|------|----|----|
| Targets        |                                                             |                                  |                        |                         | _             | _    | _  | _  |
| Extent         | Name                                                        | Path                             |                        |                         | Size          |      |    |    |
|                | 1TB01                                                       | /mnt/data/1tb01                  | /mnt/data/1tb01        |                         |               | 1TiB |    | OX |
|                | 1TB02                                                       | /mnt/data/1tb02                  |                        |                         | 1TiB          |      |    | ØΧ |
|                | Extents must be de                                          | fined before they can be us      | ed, and extents car    | not be used more than o | nce.          |      |    | +  |
| Target         | Name                                                        |                                  | Flags LUNs             |                         | PG            | IG   | AG | 1  |
|                | At the highest level                                        | , a target is what is present    | ed to the initiator, a | nd is made up of one or | more extents. |      |    | +  |
|                |                                                             |                                  |                        |                         |               |      |    |    |

- Next step is to define the targets for these extents. For that click on the "+" icon under the "Target" section on the same page and add target for both the extents we defined in the previous steps. Includes these extents as LUNO and LUN1 in the "Target" definition page

| Target<br>Name                                                                                    | disk0<br>Base Name will be appended automatically when starting without 'iqn.'.                                                                               |
|---------------------------------------------------------------------------------------------------|----------------------------------------------------------------------------------------------------|
| Target Alias                                                                                      | Optional user-friendly string of the target.                                                                                                    |
| Туре                                                                                              | Disk V<br>Logical Unit Type mapped to LUN.                                                                                                    |
| Flags                                                                                             | Read/Write (rw)                                                                                                    |
| Portal<br>Group<br>(Primary)                                                                      | Tag1  The initiator can connect to the portals in specific Portal Group.                                                                                      |
| Initiator<br>Group<br>(Primary)                                                                   | Tag1  The initiator can access to the target via the portals by authorised initiator names and networks in specific Initiator Group.                          |
|                                                                                                   |                                                                                                    |
| Portal<br>Group<br>(Secondary)                                                                    | None V                                                                                                    |
| Portal<br>Group<br>(Secondary)<br>Initiator<br>Group<br>(Secondary)                               | None V                                                                                                    |
| Portal<br>Group<br>(Secondary)<br>Initiator<br>Group<br>(Secondary)<br>Comment                    | None ▼       None ▼       You may enter a description here for your reference.                                                                                |
| Portal<br>Group<br>(Secondary)<br>Initiator<br>Group<br>(Secondary)<br>Comment                    | None ✓       None ✓       You may enter a description here for your reference.                                                                                |
| Portal<br>Group<br>(Secondary)<br>Initiator<br>Group<br>(Secondary)<br>Comment<br>LUNO<br>Storage | None ▼         None ▼         You may enter a description here for your reference.         1TB01 (/mnt/data/1tb01) ▼         The storage area mapped to LUN0. |

- Click "Add" and then "Apply changes"

| rvices > iSCSI T     | arget > Target                                  |                                     |                 |             |             |            |         |          |   |
|----------------------|-------------------------------------------------|-------------------------------------|-----------------|-------------|-------------|------------|---------|----------|---|
| ttings Targets Por   | tais Initiators Auths                           | Media                               |                 |             |             |            |         |          |   |
| The char<br>A reload | nges have been applie<br>I request has been sen | d successfully.<br>t to the daemon. | You car         | n verify th | e result in | the log fi | ile.    |          |   |
| Extent               | Name                                            | Path                                |                 |             |             |            | Size    |          | 1 |
|                      | 1TB01                                           | /mnt/data/1                         | /mnt/data/1tb01 |             |             |            | 1TiB    |          |   |
|                      | 1TB02                                           | /mnt/data/1                         | tb02            |             |             | :          | 1TiB    |          | 3 |
|                      |                                                 |                                     |                 |             |             |            | od moro | than onc | + |
| Target               | Extents must be                                 | e defined before the                | Flags           | LUNs        | extents car | not be us  | G IG    | AG       |   |

- This completes the NAS setup where we have defined a target with 2 LUNs to be used as cluster disks on our 2-node cluster which we will define now in the next steps. So, hang on a bit more and keep reading further for the steps to create this cluster.
- 2. Next create the first VM node using the Windows 2004 ISO. Install the "Standard Edition" and once complete, it should boot up in the command line interface.

| E General                                                                                                    | • • •                          | Node1 [Running] |
|----------------------------------------------------------------------------------------------------|--------------------------------|-----------------|
| Name: Node1<br>Operating System: Windows 2019 (64-bit)                                                                                |                                | *               |
| System                                                                                                    |                                |                 |
| Base Memory: 2048 MB<br>Boot Order: Floppy, Optical, Hard Disk<br>Acceleration: VT-x/AMD-V, Nested Paging                             |                                |                 |
| E Display                                                                                                    | Administrator: C:\Windows\syst | iem32\cmd.exe   |
| Video Memory: 128 MB<br>Graphics Controller: VBoxSVGA<br>Remote Desktop Server: Disabled<br>Recording: Disabled                       | C:\Users\Administrator>        |                 |
| Storage                                                                                                    |                                |                 |
| Controller: SATA<br>SATA Port 0: Node1.vdi (Normal, 50.00 GB)<br>SATA Port 1: [Optical Drive] en_windows_server_version_2004_         |                                |                 |
| 🕪 Audio                                                                                                    |                                |                 |
| Host Driver: CoreAudio<br>Controller: Intel HD Audio                                                                                  |                                |                 |
| 📑 Network                                                                                                    |                                |                 |
| Adapter 1: Intel PRO/1000 MT Desktop (Bridged Adapter, en1: Wi-F<br>Adapter 2: Intel PRO/1000 MT Desktop (Internal Network, 'intnet') |                                |                 |
| 🖉 USB                                                                                                    |                                |                 |
| USB Controller: xHCl<br>Device Filters: 0 (0 active)                                                                                  |                                |                 |
| Shared folders                                                                                                    |                                |                 |
| None                                                                                                    |                                |                 |
| Description                                                                                                    |                                |                 |
| None                                                                                                    |                                |                 |

- We will start with the basic server configuration and complete the below tasks:
  - i. Rename the node (PowerShell Command)

Rename-Computer -NewName "Win2004"

ii. Configure a local DNS Suffix (needed to create clusters which are not part of a domain) (PowerShell Command)

Set-ItemProperty -Path

"hklm:\system\currentcontrolset\services\tcpip\parameters" -Name "Domain" -Value "mylocal.net"

- iii. Assign static IP to the cluster interface (PowerShell Command)
  - Get the IP address configuration using the below command IPconfig
  - 2. Identify the second card (connected to the internal network). This card would have a default IP starting with 169.
  - 3. Get the list of network cards using the below command Get-NetAdapter

4. Note the "ifindex" value of the card identified using the Ipconfig command and use that in the next command to assign a static IP to it.

New-NetIPaddress -InterfaceIndex 3 -IPAddress 10.0.0.2 - PrefixLength 24

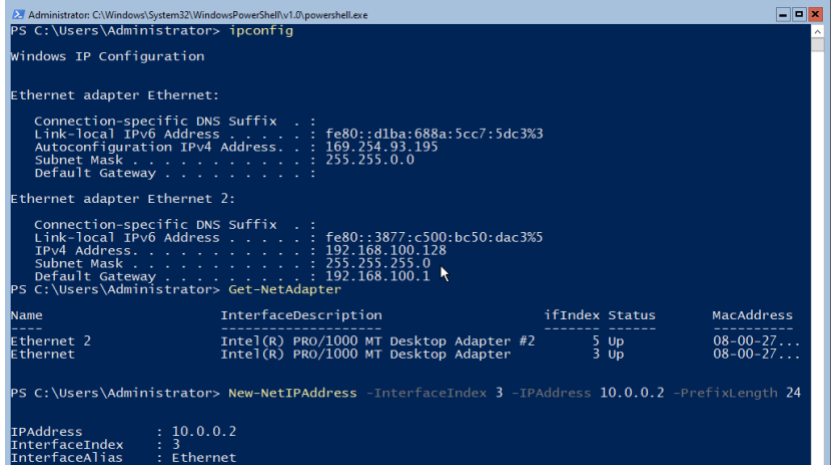

iv. Disable the firewall (PowerShell Command)

Set-NetFirewallProfile -Profile Domain,Public,Private -Enabled False

v. Attach the NAS disks (Command Prompt)

3.

5.

- 1. Run the command "iscsicpl.exe"
- It would prompt with a message stating the ISCSI service is not running. Click on "Yes" to enable the service and mark it as "Automatic" to start automatically whenever the server is rebooted.

| 2 Administrator: C:\Windows\System32\Windows                                             | PowerShell\v1.0\powershell.exe                                                                                                    | = <b>□</b> ×                  |
|------------------------------------------------------------------------------------------|----------------------------------------------------------------------------------------------------|-------------------------------|
| PS C:\Users\Administrator> :<br>PS C:\Users\Administrator><br>PS C:\Users\Administrator> | Set-NetFirewallProfile -Profile Domain,<br>iscsicpl.exe                                                                                                    | Public,Private -Enabled False |
|                                                                                          | Microsoft iSCSI                                                                                                    | ×                             |
|                                                                                          | The Microsoft ISCSI service is not running. The service is required to be<br>started for ISCSI to function correctly. To start the service now and have<br>the service start automatically each time the computer restarts, click the<br>les button. |                               |
|                                                                                          | yes <u>N</u> o                                                                                                    |                               |
|                                                                                          |                                                                                                    |                               |

4. On the iSCSI configuration screen, enter 10.0.0.1 as the target and click "Quick Connect" and then "Done". If successfully connected, the NAS will show up in the "Discovered targets".

| SUSI Initia       | tor Properti                  | ies                                        |                                            |              |                 |
|-------------------|-------------------------------|--------------------------------------------|--------------------------------------------|--------------|-----------------|
| Targets           | Discovery                     | Favorite Targets                           | Volumes and Devices                        | RADIUS       | Configuration   |
| Quick C           | onnect                        |                                            |                                            |              |                 |
| To disc<br>DNS na | over and log<br>ime of the ta | on to a target usin<br>rget and then click | g a basic connection, ty<br>Quick Connect. | vpe the IP a | ddress or       |
| <u>T</u> arget:   |                               |                                            |                                            | <u>Q</u> u   | ick Connect     |
| Discove           | ered targets                  |                                            |                                            |              |                 |
|                   |                               |                                            |                                            |              | <u>R</u> efresh |
| Name              |                               |                                            |                                            | Status       |                 |
| iqn.20            | 07-09.jp.ne.j                 | peach.istgt:disk0                          |                                            | Connected    | l .             |
|                   |                               |                                            |                                            |              |                 |

6. Click on "Volumes and Devices" -> "Auto Configure". This should load both the LUNs that we created earlier on the NAS administration portal.

| i              | iSCSI Initiator Pro                                        | perties                                                                    |                                                     |                                          |                        | ×            |
|----------------|------------------------------------------------------------|----------------------------------------------------------------------------|-----------------------------------------------------|------------------------------------------|------------------------|--------------|
|                | Targets Discov                                             | ery Favorite Targets                                                       | Volumes and Devices                                 | RADIUS Cor                               | figuration             |              |
|                | If a program or the list below, o configure all av         | service uses a particular<br>r click Auto Configure to<br>ailable devices. | volume or device, ad<br>have the iSCSI initiato     | d that volume or<br>r service automa     | device to<br>tically   |              |
|                | This will bind the<br>for use by the p<br>the Favorite Tar | e volume or device so the<br>rogram or service. This<br>gets List.         | at on system restart it<br>is only effective if the | t is more readily a<br>e associated targ | ivailable<br>et is on  |              |
|                | Volume List:                                               | $\searrow$                                                                 |                                                     |                                          |                        |              |
|                | Volume/mount                                               | point/device                                                               |                                                     |                                          |                        |              |
|                | \\?\scsi#disk&<br>\\?\scsi#disk&                           | ven_freebsd∏_iscsi<br>ven_freebsd∏_iscsi                                   | _disk#1&1c121344&(<br>_disk#1&1c121344&(            | 0&00000#{53f56<br>0&000001#{53f56        | 6307-b6b.<br>6307-b6b. |              |
|                | To automatically<br>Configure.                             | configure all available d                                                  | evices, click Auto                                  | Auto C                                   | Configure .            |              |
| re<br>No<br>to | boot the se<br>ext we will<br>the Opera                    | erver using com<br>configure these<br>ting System and                      | mand "shutd<br>iSCSI disks ai<br>I Cluster Man      | own /r /t 0<br>nd make th<br>ager. For t | )"<br>nem vi<br>his we | sibl<br>e wi |
| us             | se "DiskPart                                               | command.                                                                   |                                                     |                                          |                        |              |
| ). Ru<br>      | un "DiskPar                                                | t.exe″                                                                     |                                                     |                                          |                        |              |
| 13             | /pe "List Dis                                              | SK <sup>a</sup>                                                            |                                                     |                                          |                        |              |
|                | Administrat                                                | or: C:\Windows\syst                                                        | em32\cmd.exe -                                      | diskpart                                 |                        |              |
| С              | :\Users\Ad                                                 | lministrator≻d                                                             | liskpart                                            |                                          |                        |              |
| Μ              | icrosoft [                                                 | )iskPart versi                                                             | on 10.0.190                                         | 41.1                                     |                        |              |
| C<br>O         | opyright (<br>n computer                                   | C) Microsoft<br>N200401                                                    | Corporation                                         |                                          |                        |              |
| D              | ISKPART> ]                                                 | ist disk                                                                   |                                                     |                                          | k                      |              |
|                | Disk ###                                                   | Status                                                                     | Size                                                | Free                                     | Dyn                    | Gp           |
|                | Disk Ø                                                     | Online                                                                     | 50 GB                                               | 1024 KB                                  |                        |              |
|                | Disk 1                                                     | Offline                                                                    | 1024 GB                                             | 1024 GB                                  |                        |              |
|                | DISK 2                                                     | Offline                                                                    | 1024 GB                                             | 1024 GB                                  |                        |              |

12. DISKPART>

7. 8.

13. Bring the Disk 1 and Disk 2 online using commands "Select disk 1", "online disk", "select disk 2", "online disk" and list the disks again using "list disk"

```
Administrator: C:\Windows\system32\cmd.exe - diskpart
     Disk 0
               Online
                               50 GB 1024 KB
     Disk 1
               Offline
                              1024 GB 1024 GB
                              1024 GB 1024 GB
     Disk 2
               Offline
   DISKPART> select disk 1
   Disk 1 is now the selected disk.
   DISKPART> online disk
   DiskPart successfully onlined the selected disk.
   DISKPART> select disk 2
   Disk 2 is now the selected disk.
   DISKPART> online disk
   DiskPart successfully onlined the selected disk.
   DISKPART> list disk
     Disk ### Status
                              Size
                                        Free
                                                 Dyn Gpt
                               50 GB
               Online
     Disk 0
                                        1024 KB
               Online
                                        1024 GB
     Disk 1
                              1024 GB
     Disk 2
               Online
                               1024 GB
                                        1024 GB
   DISKPART>
14.
```

- 15. By default, all disks brought online will be marked as readonly. Next we will mark then as read-write, create the partition and format it using NTFS. For the first disk we will assign it as "Q" drive and for the second disk we will not assign any drive letter as we will use this as a "Clustered Shared Volume" which will be available on both the nodes at the same time under the path "C:\ClusteredVolumes" as a junction point.
- 16. The commands for clearing read-only attributes are "select disk 1", "attrib disk clear readonly", "select disk 2", "attrib disk clear readonly"

```
DISKPART> select disk 1
Disk 1 is now the selected disk.
DISKPART> attrib disk clear readonly
Disk attributes cleared successfully.
DISKPART> select disk 2
Disk 2 is now the selected disk.
DISKPART> attrib disk clear readonly
Disk attributes cleared successfully.
```

- 17. DISKPARTS –
- Next create the partitions using commands "select disk 1", "create partition primary", "select partition 1", "format fs=NTFS label="Q" quick", "assign letter=Q", "select disk 2", "create partition primary", "select partition 1", "format fs=NTFS label="data" quick"

```
DISKPART> select disk 1
    Disk 1 is now the selected disk.
                                                 k
    DISKPART> create partition primary
    DiskPart succeeded in creating the specified partition.
    DISKPART> select partition 1
    Partition 1 is now the selected partition.
    DISKPART> format fs=NTFS label="Q" quick
      100 percent completed
    DiskPart successfully formatted the volume.
    DISKPART> assign letter=Q
    DiskPart successfully assigned the drive letter or mount point.
    DISKPART> select disk 2
    Disk 2 is now the selected disk.
    DISKPART> create partition primary
    DiskPart succeeded in creating the specified partition.
    DISKPART> select partition 1
    Partition 1 is now the selected partition.
    DISKPART> format fs=NTFS label="data" quick
      100 percent completed
    DiskPart successfully formatted the volume.
19. DISKPART>
```

20. This completes the disk operations and now both "quorum" and "data" disks are available to the OS and ready for cluster setup. Let's start with the cluster setup.

- 3. Now that the VM is ready and configured with network adapters and storage disks, the next step is to install the Cluster feature and run the cluster validation task to check the readiness of the VM to host a cluster. All the commands below are to be executed inside the PowerShell session as "Administrator" with elevated permissions.
  - Install the cluster feature using command "Install-WindowsFeature Failover-Clustering -IncludeManagementTools"

| 2        | Administ       | ator: C:\Windows\System32\    | WindowsPowerShell\v1.0\ | powershell.exe                                            | - • × |
|----------|----------------|-------------------------------|-------------------------|-----------------------------------------------------------|-------|
| Wi<br>Cc | ndows<br>pyrig | PowerShell<br>t (C) Microsoft | t Corporation.          | All rights reserved.                                      | Â     |
| Τr       | y the          | new cross-platf               | form PowerShell         | l https://aka.ms/pscore6                                  |       |
| PS       | ; c:\U         | sers\Administrat              | tor> Install-W          | indowsFeature Failover-Clustering -IncludeManagementTools |       |
| Su       | iccess         | Restart Needed                | Exit Code               | Feature Result                                            |       |
| Tr       | ue             | No                            | Success                 | {Failover Clustering, Remote Server Admini                |       |
| PS       | ; c:\U         | sers\Administrat              | tor> _                  |                                                           |       |

 Create hosts entries. Since we are setting this up without a domain, we need to rely on "hosts" file for the name lookups. Add the below entries to the "hosts" file using "notepad" running from an elevated session.

|      | 0         |            | 0                      |
|------|-----------|------------|------------------------|
| i.   | 10.0.0.2  | N200401    | N200401.mylocal.net    |
| ii.  | 10.0.0.3  | N200402    | N200402.mylocal.net    |
| iii. | 10.0.0.10 | AppCluster | AppCluster.mylocal.net |

Run the cluster validation process using command "Test-Cluster -Node N200401.mylocal.net"

| · · · · · · · · · · · · · · · · · · ·                                                                                                    |
|----------------------------------------------------------------------------------------------------|
| PS C:\Users\Administrator> notepad C:\windows\system32\drivers\etc\hosts                                                                                                    |
| PS C:\Users\Administrator> Test-Cluster -Node N200401.mylocal.net                                                                                                    |
| WARNING: System Configuration - Validate Active Directory Configuration: The test reported some                                                                                                    |
| warnings                                                                                                    |
| WARNING:                                                                                                    |
| Test Result:                                                                                                    |
| HadUnselectedTests, ClusterConditionallyApproved                                                                                                    |
| Testing has completed for the tests you selected. You should review the warnings in the Report. A cluster solution is supported by Microsoft only if you run all cluster validation tests, and all |
| tests succeed (with or without warnings).                                                                                                    |
| Test report file path: C:\Users\Administrator\AppData\Local\Temp\Validation Report 2020 07 14 At                                                                                                   |
| 100 57 07 htm                                                                                                    |
| 55157157175M                                                                                                    |
| Mode LastWriteTime Length Name                                                                                                    |
|                                                                                                    |
| -a //14/2020 12:5/ AM 28/494 Validation Report 2020.0/.14 At 00.5/.0/.htm                                                                                                    |
|                                                                                                    |
|                                                                                                    |

PS C:\Users\Administrator>

i.

- The test will report warnings about "Active Directory" which is true as we do not have an AD setup and the cluster is "Conditionally Approved". We will proceed with this as it is good enough for our testing.
- Once the test is complete, we will create the cluster using command "New-Cluster -Name AppCluster -Node N200401.mylocal.net -AdministrativeAccessPoint DNS"

| i<br>R | Administrator C:\Windows\System32\WindowsPowerShellv1D:powershellexe     ES: C:\Users\Administrator> New-Cluster -Name AppCluster -Node N200401.mylocal.net -AdministrativeAccessPoint DNS | × |
|--------|----------------------------------------------------------------------------------------------------|---|
|        | Name<br>AppCluster                                                                                                    |   |
| F      | PS C:\Users\Administrator> _                                                                                                    |   |

- Once the cluster is created, let us check which network cards got assigned to what roles on the cluster. For that run the command "Get-ClusterNetworkInteface" and "Get-ClusterNetwork".

| Z Administrator: C:\Windows\System32\V             | WindowsPowerShell\v1.0\        | powershell.exe               |
|----------------------------------------------------|--------------------------------|------------------------------|
| PS C:\Users\Administrat                            | or> Get-Cluste                 | erNetworkInterface           |
| Name No                                            | de Network                     | State                        |
| N200401 - Ethernet N20<br>N200401 - Ethernet 2 N20 | 00401 Cluster<br>00401 Cluster | Network 1 Up<br>Network 2 Up |
| PS C:\Users\Administrat                            | or> Get-Cluste                 | erNetwork                    |
| Name State                                         | Metric                         | Role                         |
| Cluster Network 1 Up<br>Cluster Network 2 Up       | 79984<br>79985 Cluste          | None<br>PrAndClient          |
| PS C:\Users\Administrat                            | :or>                           |                              |

- Based on the details from the above commands, the network cards are incorrectly assigned. We need to fix this. The "Ethernet" is the which we intend to use for the "ClusterAndClient" communications. So, let's change this before we move further.
- First step here would be to mark "Cluster Network 1" as carrying both Cluster and Client communication. Once that is done, we mark "Cluster Network 2" as "None". To accomplish this, we execute the commands "Get-ClusterNetwork "Cluster Network 1" | %{\$\_.Role = 3}" and "Get-

Cluster Network  $2^{"} | \%{\$}_{3}$ . Role = 3?

|                                                             |                  |                               |                                                                     | · · · _                          |                                  |
|-------------------------------------------------------------|------------------|-------------------------------|---------------------------------------------------------------------|----------------------------------|----------------------------------|
| PS C:\Users\Admin <sup>-</sup>                              | istrat           | or> Get                       | -ClusterNetwork                                                     |                                  |                                  |
| Name                                                        | State            | Metric                        | Role                                                                |                                  |                                  |
| Cluster Network 1<br>Cluster Network 2                      | Up<br>Up         | 79984<br>79985                | None<br>ClusterAndClient                                            |                                  |                                  |
| PS C:\Users\Admin<br>PS C:\Users\Admin<br>PS C:\Users\Admin | istrat<br>istrat | or> Get<br>or> Get<br>or> Get | -ClusterNetwork "Clust<br>-ClusterNetwork "Clust<br>-ClusterNetwork | ter Network 1'<br>ter Network 2' | %{\$Role = 3}<br>  %{\$Role = 0} |
| Name                                                        | State            | Metric                        | Role                                                                |                                  |                                  |
| Cluster Network 1<br>Cluster Network 2                      | Up<br>Up         | 79986<br>79984                | ClusterAndClient<br>None                                            | k                                |                                  |
| PS C:\Users\Admin                                           | istrat           | or>                           |                                                                     |                                  |                                  |

Next we will configure the static IP on the "Cluster IP Address" resource. To do this execute the command "Get-ClusterResource "Cluster IP Address" | Set-ClusterParameter -Multiple @{"Network"="Cluster Network 1";"Address"="10.0.0.10";"SubnetMask"="255.255.255.0";"EnableDhcp"="0" }". Once set, stop and start the cluster resource for the changes to take effect.

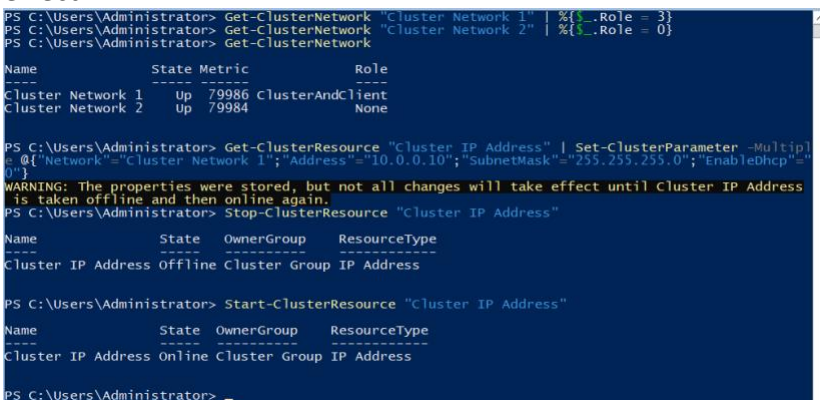

 Since the IP was stopped and started, we will start the "Cluster Name" resource also using command "Start-ClusterResource "Cluster Name""

- This will bring our cluster to a healthy state with a single node.
- Next we will add the disks to the cluster.
- 4. To start with adding disks to the cluster, we need to first check the list of available disks which can be added to the cluster.
  - This can be achieved by the command "Get-ClusterAvailableDisk" PS C:\Users\Administrator> Get-ClusterAvailableDisk Cluster : AppCluster Id : 0x22E4083B Name : Cluster Disk 1 Number : 1 Size : 1099511627776 Partitions : {\\?\GLOBALROOT\Device\Harddisk1\Partition1\} Cluster : AppCluster Id : 0x22E4084E Name : Cluster Disk 2 Number : 2 Size : 1099511627776 Partitions : {\\?\GLOBALROOT\Device\Harddisk2\Partition1\} PS C:\Users\Administrator> \_
  - Next, pipe the output of this command to "Add-ClusterDisk" to add both the available disks to the cluster.

| PS C:\Users\Adı                  | ninistra         | ator> Get-ClusterA                     | /ailableD <sup>.</sup> | isk          | Add-ClusterDis | k |
|----------------------------------|------------------|----------------------------------------|------------------------|--------------|----------------|---|
| Name                             | State            | OwnerGroup                             | Resource               | Туре         |                |   |
| Cluster Disk 1<br>Cluster Disk 2 | Online<br>Online | Available Storage<br>Available Storage | Physical<br>Physical   | Disk<br>Disk |                |   |
| PS C:\Users\Adı                  | ninistra         | ator> _                                |                        |              |                |   |

- We will assign one of these disks as "Quorum". To identify it in the future, we will start by first renaming the resource and then adding it as a quorum.
- To rename the disk, use the command "Get-ClusterResource "Cluster Disk 1"
   | %{\$ .Name="Quorum"}"
- To add it as quorum, execute the command "Set-ClusterQuorum -NodeAndDiskMajority "Quorum"". Here the name "Quorum" is what has been set in the previous rename command. So, if you have named it something else, use that in this command.
- Last, we will add the second disk as a "Clustered Shared Volume". For this, the command is "Add-ClusterSharedVolume -Name "Cluster Disk 2""

| the comm                     |                                                                                                    |
|------------------------------|----------------------------------------------------------------------------------------------------|
| PS C:\Users\<br>PS C:\Users\ | Administrator> Get-ClusterResource "Cluster Disk 1"   %{{Name="Quorum"}<br>Administrator> Set-ClusterQuorum -NodeAndDiskMajority "Quorum" |
| Cluster                      | QuorumResource                                                                                                    |
| AppCluster                   | <br>Quorum                                                                                                    |
| PS C:∖Users∖<br>Name         | dministrator> Add-ClusterSharedVolume -Name "Cluster Disk 2"<br>State Node                                                                |
| <br>Cluster Disk             | 2 Online N200401                                                                                                    |
|                              |                                                                                                    |

- This completes the single node cluster setup where we have a cluster name,

| IP, quorum and a c     | lustere | ed disk availa | ble.                        |
|------------------------|---------|----------------|-----------------------------|
| PS C:\Users\Administ   | rator>  | Get-ClusterRes | ource                       |
| Name                   | State   | OwnerGroup     | ResourceType                |
| <br>Cluster TP Address | Online  | Cluster Groun  | TP Address                  |
| Cluster Name           | Online  | Cluster Group  | Network Name                |
| Quorum                 | Online  | Cluster Group  | Physical Disk               |
| storage dos Resource   | omine   | Cluster Group  | Storage Qos Politcy Manager |

- 5. The next step now is to create the second node and add it to the cluster. For this follow the same steps we used to create the first node N200401. We will call it N200402 and complete till the step of creating the hosts file and installing the cluster feature. Also, skip the steps of creating partitions and formatting the partitions on the NAS disks as they have already been created during the first node setup.
  - Ensure that the password for the local administrator account is the same as the first node. The cluster will use that to communicate between the nodes. If the passwords are different, the nodes will not be able to communicate correctly and the cluster will fail to work as intended.

| E General                                                                                                    | Node2 [Running]                                 |
|----------------------------------------------------------------------------------------------------|-------------------------------------------------|
| Name: Node2<br>Operating System: Windows 2019 (64-bit)                                                                                            |                                                 |
| System                                                                                                    |                                                 |
| Base Memory: 2048 MB<br>Boot Order: Floppy, Optical, Hard Disk<br>Acceleration: VT-x(AMD-V, Nested Paging                                         | Administration Collificational and an PR and an |
| E Display                                                                                                    | Administration C. Windows Systems2 complexe     |
| Video Memory: 128 MB<br>Graphics Controller: VBoxSVGA<br>Remote Desktop Server: Disabled<br>Recording: Disabled                                   | C:\Users\Administrator>                         |
| Storage                                                                                                    |                                                 |
| Controller: SATA<br>SATA Port 0: Node2.vdl (Normal, 50.00 GB)<br>SATA Port 1: [Optical Drive] en_windows_server_version_2004_updated_may_20       |                                                 |
| 🕪 Audio                                                                                                    |                                                 |
| Host Driver: CoreAudio<br>Controller: Intel HD Audio                                                                                              |                                                 |
| P Network                                                                                                    |                                                 |
| Adapter 1: Intel PRO/1000 MT Desktop (Bridged Adapter, en1: Wi-Fi (AirPort))<br>Adapter 2: Intel PRO/1000 MT Desktop (internal Network, 'intnet') |                                                 |
| 🖉 USB                                                                                                    |                                                 |
| USB Controller: xHCI<br>Device Filters: 0 (0 active)                                                                                              |                                                 |
| Shared folders                                                                                                    |                                                 |
| None                                                                                                    |                                                 |
| Description                                                                                                    | 🧕 💿 🕼 🦃 🖉 🗐 🔇 🕒 Left X                          |
| None                                                                                                    |                                                 |

 Once the OS, network and disks are configured similar to node 1, add this node to the cluster by running the command from node 1 "Add-ClusterNode N200402.mylocal.net" and view the status of the node by running command "Get-ClusterNode"

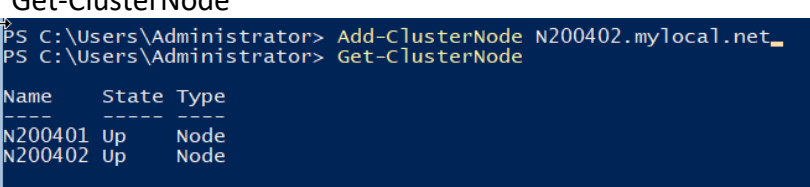

 Verify all the resources also by running the command "Get-ClusterResource" which should list all resources as "Online". To further confirm the status of the node 2, check the clustered volume folder for the existence of the "Clustered Shared Disk"

|                                                                                        | Administrator> Get-Cluster                                                                                                    | Resource                                                                                 |              |
|----------------------------------------------------------------------------------------|----------------------------------------------------------------------------------------------------|------------------------------------------------------------------------------------------|--------------|
| Name                                                                                   | State OwnerGroup                                                                                                    | ResourceType                                                                             |              |
| Cluster IP /<br>Cluster Nam<br>Quorum<br>Storage Qos                                   | Address Online Cluster Gro<br>Online Cluster Gro<br>Online Cluster Gro<br>Resource Online Cluster Gro                                     | oup IP Address<br>oup Network Name<br>oup Physical Disk<br>oup Storage QoS Policy Manage | er -         |
| PS C:\Users`                                                                           | Administrator> Get-Cluster                                                                                                    | Resource "Cluster IP Address'                                                            |              |
| Name                                                                                   | State OwnerGroup                                                                                                    | ResourceType                                                                             |              |
| Cluster IP /<br>PS C:\Users                                                            | Address Online Cluster Group                                                                                                    | o IP Address<br>terStorage                                                               |              |
| Directo                                                                                | ry: C:\ClusterStorage                                                                                                    |                                                                                          |              |
| Mode                                                                                   | LastWriteTime                                                                                                    | Length Name                                                                              |              |
| d1                                                                                     | 7/14/2020 2:51 AM                                                                                                    | Volume1                                                                                  |              |
| PS C:\Users`<br>N200401<br>PS C:\Users`                                                | \Administrator> hostname<br>\Administrator> _                                                                                             |                                                                                          |              |
| PS C:\Users                                                                            | Administrator> Get-ClusterR                                                                                                    | Resource                                                                                 |              |
| Name                                                                                   | State OwnerGroup                                                                                                    | ResourceType                                                                             |              |
| Cluster IP /<br>Cluster Name<br>Quorum<br>Storage Qos                                  | Address Online Cluster Gro<br>Online Cluster Gro<br>Online Cluster Gro<br>Resource Online Cluster Gro                                     | oup IP Address<br>oup Network Name<br>oup Physical Disk<br>oup Storage QoS Policy Manage | r            |
| PS C:\Users                                                                            | Administrator> Get-Cluster                                                                                                    | Resource "Cluster IP Address"                                                            |              |
| Name                                                                                   | State OwnerGroup                                                                                                    | ResourceType                                                                             |              |
| Cluster IP /                                                                           | Address Online Cluster Group                                                                                                    | D IP Address                                                                             |              |
| PS C:\Users                                                                            | Administrator> Dir C:\Clust                                                                                                    | terStorage\                                                                              |              |
| Directo                                                                                | ∙y: C:\ClusterStorage                                                                                                    |                                                                                          |              |
| Mode                                                                                   | LastWriteTime                                                                                                    | Length Name                                                                              |              |
| <br>d1                                                                                 | 7/14/2020 3:57 AM                                                                                                    | Volume1                                                                                  |              |
|                                                                                        |                                                                                                    |                                                                                          |              |
| PS C:\Users<br>N200402                                                                 | Administrator> hostname                                                                                                    | ▶                                                                                        |              |
| PS C:\Users                                                                            | Administrator> 🗕                                                                                                    |                                                                                          |              |
|                                                                                        | test will be to failover the                                                                                                    | e node from one to anothe                                                                | er. For this |
| One more                                                                               | נכסו שווו אכ נט ומווטעכו נוונ                                                                                                    |                                                                                          |              |
| One more<br>run the cor                                                                | nmand "Move-ClusterGr                                                                                                    | oup "Cluster Group"".                                                                    |              |
| One more<br>run the cor                                                                | nmand "Move-ClusterGr<br>s\Administrator> Move-Cl                                                                                         | oup "Cluster Group"".<br>usterGroup "Cluster Group                                       | "            |
| One more<br>run the cor<br>S C:\User<br>Name                                           | nmand "Move-ClusterGr<br>s\Administrator> Move-Cl<br>Owner <u>Node State</u>                                                              | oup "Cluster Group"".<br>usterGroup "Cluster Group                                       | "            |
| One more<br>run the cor<br>S C:\User<br>Name<br><br>Cluster Gr                         | nmand "Move-ClusterGr<br>s\Administrator> Move-Cl<br>ownerNode State                                                                      | oup "Cluster Group"".<br>usterGroup "Cluster Group                                       |              |
| One more<br>run the cor<br>S C:\User<br>Name<br>Cluster Gr                             | nmand "Move-ClusterGr<br>s\Administrator> Move-Cl<br>OwnerNode State<br>oup N200402 Online                                                | oup "Cluster Group"".<br>usterGroup "Cluster Group                                       |              |
| One more<br>run the cor<br>S C:\User<br>Name<br>Cluster Gr<br>PS C:\User               | nmand "Move-ClusterGr<br>s\Administrator> Move-Cl<br>OwnerNode State<br>oup N200402 Online<br>s\Administrator> Move-Cl                    | oup "Cluster Group"".<br>usterGroup "Cluster Group<br>usterGroup "Cluster Group          |              |
| One more<br>run the cor<br>S C:\User<br>Name<br>Cluster Gr<br>PS C:\User<br>Name       | nmand "Move-ClusterGr<br>s\Administrator> Move-Cl<br>ownerNode State<br>oup N200402 Online<br>s\Administrator> Move-Cl<br>OwnerNode State | oup "Cluster Group"".<br>usterGroup "Cluster Group<br>usterGroup "Cluster Group          |              |
| One more<br>run the cor<br>S C:\User<br>Cluster Gr<br>PS C:\User<br>Name<br>Cluster Gr | nmand "Move-ClusterGr<br>s\Administrator> Move-Cl<br>ownerNode State<br>                                                                  | oup "Cluster Group"".<br>usterGroup "Cluster Group<br>usterGroup "Cluster Group          |              |

This completes the setup and now you have a working 2 node Windows Failover Cluster, all created from the command line using PowerShell and a few other regular commands.